**УНИВЕРСИТЕТ ИТМО** 

Н.А. Осипов

# Разработка приложений ASP.NET с применением Entity Framework

Учебное пособие

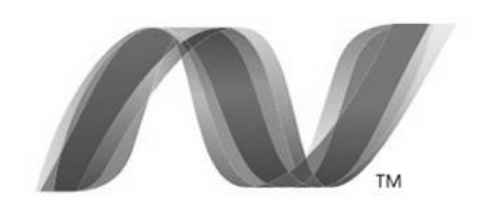

## ASP.NET

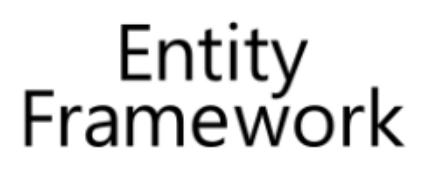

Санкт-Петербург

2016

МИНИСТЕРСТВО ОБРАЗОВАНИЯ И НАУКИ РОССИЙСКОЙ ФЕДЕРАЦИИ

УНИВЕРСИТЕТ ИТМО

### Н.А. Осипов

# Разработка приложений ASP.NET с применением Entity Framework

Учебное пособие

ЭНИВЕРСИТЕТ ИТМО

Санкт-Петербург

2016

Осипов Н.А., Разработка приложений ASP.NET с применением Entity Framework. – СПб: Университет ИТМО, 2016. – 80 с.

В пособии описывается процесс создания Web-приложения на основе ASP.NET Web Forms с использованием технологии Entity Framework в среде разработки Visual Studio. В результате последовательного выполнения лабораторных работ будет построен вебсайт вымышленного университета.

Предназначено для подготовки бакалавров по направлению «11.03.02 Инфокоммуникационные технологии и системы связи» по бакалаврским программам: «Инфокоммуникационные системы» и «Облачные технологии».

Рекомендовано к печати Ученым советом факультета Инфокоммуникационных технологий, протокол № 09/16 от 24.11.2016г.

### университет итмо

Университет ИТМО – ведущий вуз России в области информационных и фотонных технологий, один из немногих российских вузов, получивших в 2009 году статус национального исследовательского университета. С 2013 Университет ИТМО участник программы года повышения конкурентоспособности российских университетов среди ведущих мировых научно-образовательных центров, известной как проект «5 в 100». Цель Университета ИТМО – становление исследовательского университета мирового уровня, предпринимательского по типу, ориентированного на интернационализацию всех направлений деятельности.

© Университет ИТМО, 2016

© Н.А. Осипов, 2016

| Введение                                                  |
|-----------------------------------------------------------|
| Лабораторная работа 1. Разработка базовой основы Web      |
| приложения                                                |
| Упражнение 1. Создание Web приложения                     |
| Упражнение 2. Создание базы данных                        |
| Упражнение 3. Работа с моделью данных                     |
| Лабораторная работа 2. Применение EntityDataSource 18     |
| Упражнение 1. Добавление и настройка элемента             |
| EntityDataSource                                          |
| Упражнение 2. Настройка правила: разрешить удаление 21    |
| Упражнение 3. Применение GridView для чтения и            |
| обновления данных                                         |
| Упражнение 4. Настроика EntityDataSource для улучшения    |
| производительности                                        |
| у пражнение 5. Отооражение данных с помощью своиства      |
| Навигации (Navigation Property)                           |
| у пражнение 0. Применение Details view для вставки        |
| данных                                                    |
|                                                           |
| Лаоораторная раоота 5. Фильтрация, упорядочивание и       |
| Группирование данных                                      |
| у пражнение 1. Пастроика своиств элемента Епитуралазовисе |
| Упражнение 2 Реализания поиска данных                     |
| у пражнение 2. г сализация поиска данных                  |
| Лабораторная работа 4. Работа со связанными данными 40    |
| Упражнение 1. Отображение и обновление связанных          |
| данных в элементе Grid View                               |
| у пражнение 2. Отооражение связанных данных в отдельном   |
| элементе управления                                       |
| у пражнение 3. Применение сооытия "Selected               |
| ЕпитуДатаSource для отооражения связанных                 |
| данных                                                    |
| Лабораторная работа 5. Работа со связанными данными       |
| (продолжение)                                             |
| Упражнение 1. Добавление сущности с отношением к другой   |
| сущности                                                  |
| у пражнение 2. Применение отношения многое ко многим. 51  |

#### Оглавление

| Лабораторная работа 6. Реализация наследования Table-per-              |   |
|------------------------------------------------------------------------|---|
| Hierarchy                                                              | 6 |
| Упражнение 1. Добавление производных сущностей<br>Instructor и Student | 8 |
| Упражнение 2. Применение сущностей Instructor и Student 62             | 2 |
| Лабораторная работа 7. Использование хранимых процедурб                | 5 |
| Упражнение 1. Создание хранимых процедур в базе данных                 | 5 |
| Упражнение 2. Размещение хранимых процедур в модели<br>ланных б        | 7 |
| Упражнение 3. Применение хранимых процедур                             | 2 |
| Лабораторная работа 8. Применение функциональности                     |   |
| Dynamic Data для форматирования и валидации данных73                   | 3 |
| Упражнение 1. Применение элементов DynamicField и<br>DynamicControl72  | 3 |
| Упражнение 2. Добавление правил валидации и форматирования             | 5 |
| Список литературы7                                                     | 7 |

#### Введение

В данном пособии рассматривается процесс создания Web-приложения на основе ASP.NET Web Forms с использованием технологии Entity Framework в среде разработки Visual Studio. В результате последовательного выполнения лабораторных работ будет построен вебсайт вымышленного университета Contoso. Пользователи сайта смогут просматривать список студентов, обновлять данные о студентах, курсах и вводить другую служебную информацию.

В пособии применяется подход к реализации данных в Entity Framework, называемый *Database First*. В этом случае на основе готовой базы Entity Framework создает в Visual Studio модель данных, включающую в себя классы и свойства, которые соответствуют объектам базы данных – таблицам и столбцам. Модель базы данных хранится в XML файле с расширением .edmx. Дизайнер Entity Framework предоставляет графический интерфейс для отображения и редактирования модели.

#### Лабораторная работа 1. Разработка базовой основы Web приложения

В этой лабораторной работе вы создадите основу web приложения, добавите базу данных и создадите модель данных.

#### Упражнение 1. Создание Web приложения

1. Откройте Visual Studio и в окне создания проекта (см. рис. 1.1.1), создайте новый проект приложения ASP.NET Web на основе шаблона **ASP.NET Web Application** (расположение проекта выберите на свое усмотрение):

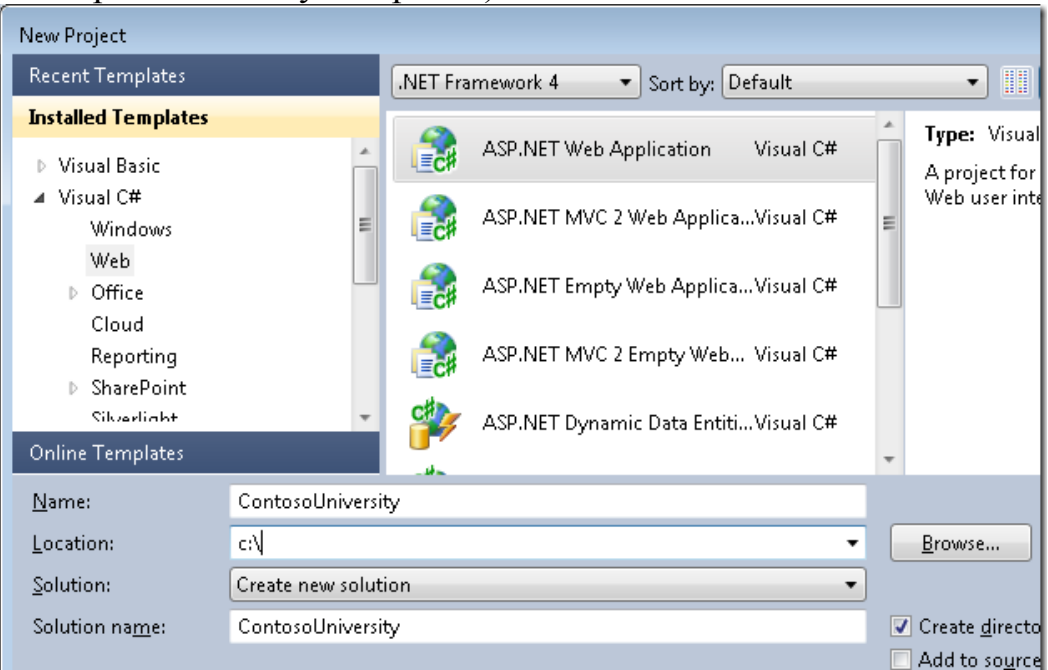

Рисунок 1.1.1 Выбор шаблона ASP.NET приложения

2. Изучите структуру созданного на основе этого шаблона проекта web-приложения, который включает основные страницы, стили css и главную (master) страницу (см. рисунок 1.1.2):

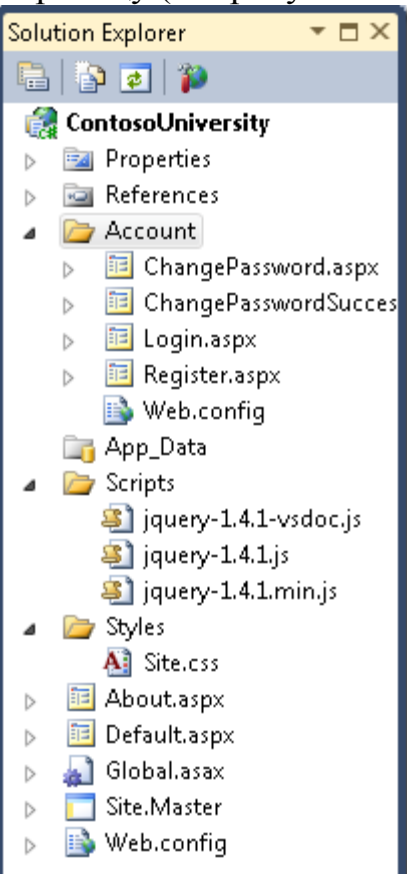

Рисунок 1.1.2 Структура проекта ASP.NET приложения

3. Откройте файл *Site.Master* и измените "My ASP.NET Application" на "Contoso University".

```
<h1>
```

Contoso University

```
</h1>
```

4. Найдите элемент *Menu* с имеем NavigationMenu и добавьте элементы меню, для открытия страниц, которые будут добавлены в проект далее:

```
<asp:Menu ID="NavigationMenu" runat="server" CssClass="menu"
EnableViewState="false" IncludeStyleBlock="false"
Orientation="Horizontal">
```

```
<asp:Menu ID="NavigationMenu" runat="server" CssClass="menu"
EnableViewState="false"
```

```
IncludeStyleBlock="false" Orientation="Horizontal">
<Items>
```

```
Text="Students">
```

```
<asp:MenuItem NavigateUrl="~/StudentsAdd.aspx"</pre>
Text="Add Students" />
               </asp:MenuItem>
               <asp:MenuItem NavigateUrl="~/Courses.aspx"</pre>
Text="Courses">
                   <asp:MenuItem NavigateUrl="~/CoursesAdd.aspx"</pre>
Text="Add Courses" />
               </asp:MenuItem>
               <asp:MenuItem NavigateUrl="~/Instructors.aspx"</pre>
Text="Instructors">
                   <asp:MenuItem</pre>
NavigateUrl="~/InstructorsCourses.aspx" Text="Course Assignments" />
                   <asp:MenuItem</pre>
NavigateUrl="~/OfficeAssignments.aspx" Text="Office Assignments" />
               </asp:MenuItem>
               <asp:MenuItem NavigateUrl="~/Departments.aspx"</pre>
Text="Departments">
                   <asp:MenuItem NavigateUrl="~/DepartmentsAdd.aspx"
Text="Add Departments" />
               </asp:MenuItem>
          </Items>
      </asp:Menu>
```

5. Откройте страницу *Default.aspx* и измените содержимое заголовка элемента Content с именем BodyContent, а остальную разметку удалите:

6. Постойте и запустите приложение. Загрузится сайт и отобразится стартовая страница, как на рисунке 1.1.3. Изучите созданное меню.

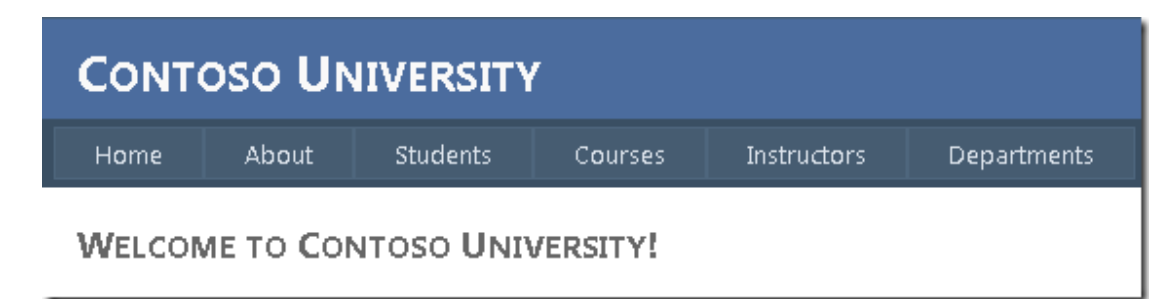

Рисунок 1.1.3 Стартовая страница сайта

#### Упражнение 2. Создание базы данных

В этом упражнении вы используете дизайнер Entity Framework для автоматического создания модели данных на основе уже существующей базы данных *School*. Эта база данных и файл сценария ее создания (если возникнет необходимость в этом) находится в папке ASP.NET Web Forms Application Using Entity Framework 4.0 Database First.

#### Добавление в проект базы данных

- 1. Для добавления в проект базы данных выберите в контекстном меню папки *App\_Data* команду **Add** → **Existing Item**, затем найдите файл базы данных *School.mdf* и добавьте его в папку проекта.
- 2. Постройте приложение.
- 3. Создайте схему базы данных, для этого в обозревателе сервера (Server Explorer) раскройте последовательно папки Подключение данных (Data Connections) и School.mdf, затем в контекстном меню папки Схема базы данных (Database Diagrams) выберите команду Добавить новую диаграмму (Add New Diagram), как на рисунке 1.2.1:

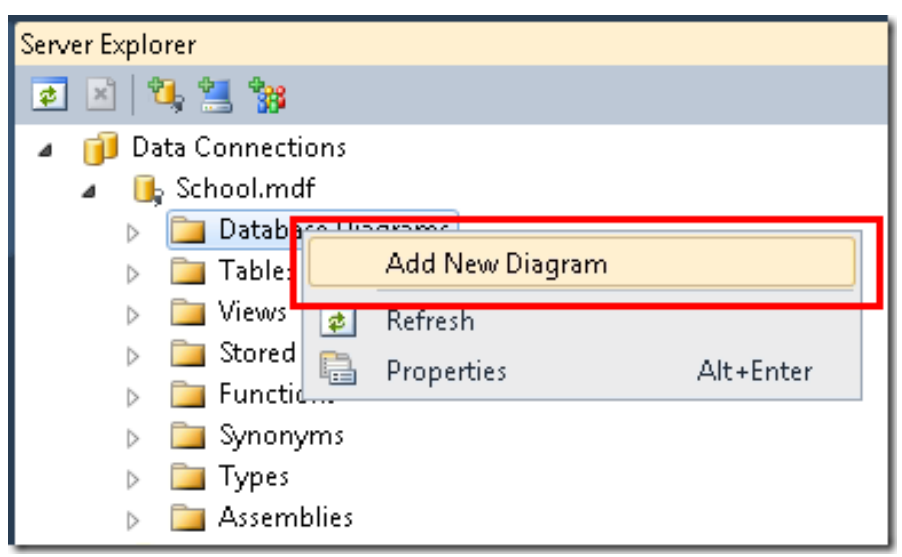

Рисунок 1.2.1 Добавление диаграммы

- 4. В окне Добавить таблицу (Add Table) выберите все таблицы и нажмите Добавить (Add).
- 5. Изучите созданную диаграмму, которая показывает таблицы, столбцы и отношения между таблицами (см. рисунок 1.2.2).

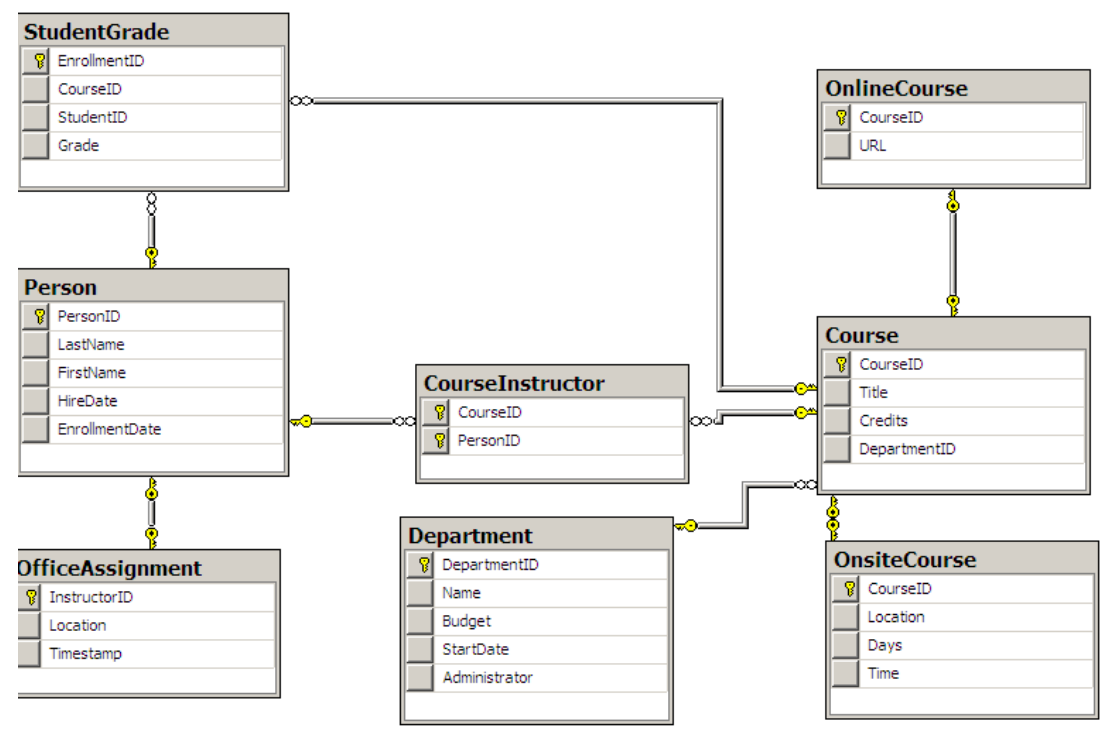

Рисунок 1.2.2 Схема базы данных School

6. Сохраните диаграмму как "SchoolDiagram" и закройте ее. Проверьте, что в папке диаграмм (см. рисунок 1.2.3) сохранилась созданная диаграмма.

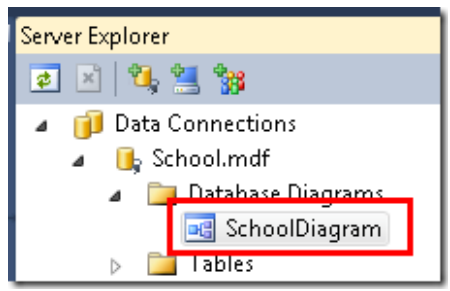

Рисунок 1.2.3 Отображение созданной диаграммы

#### Создание модели данных Entity Framework

- 1. Создайте в корне проекта папку для хранения модели, назовите ее *DAL* (будем понимать ее как *Data* Access *Layer*).
- 2. Добавьте в папку *DAL* требуемую модель, для этого выполните следующие действия:
  - а. В контекстном меню папки выберите Добавить (Add), далее Создать элемент (New Item),
  - b. В окне добавления нового элемента (см. рисунок 1.2.4) в категории шаблонов выберите Данные (Data), затем модель ADO.NET EDM (ADO.NET Entity Data Model), имя укажите *SchoolModel.edmx* и нажмите Добавить (Add).

| Add New Item - ContosoUniversity |          |                           |           |                                   |
|----------------------------------|----------|---------------------------|-----------|-----------------------------------|
| Installed Templates              | Sort by: | Default 🔹                 |           | Search Insta                      |
| ✓ Visual C#<br>Code              |          | Database Unit Test        | Visual C# | <b>Type:</b> Visu<br>A project it |
| General                          |          | ADO.NET Entity Data Model | Visual C# | Entity Data                       |
| Windows Forms<br>WPF             |          | DataSet                   | Visual C# |                                   |
| Reporting<br>Silverlight         |          | LINQ to SQL Classes       | Visual C# |                                   |
| Workflow<br>Online Templates     |          | SQL Server Database       | Visual C# |                                   |
| onine rempiaces                  |          | XML File                  | Visual C# |                                   |
|                                  | 00       | XML Schema                | Visual C# |                                   |
|                                  |          | XSLT File                 | Visual C# |                                   |
| Name: SchoolModel.ed             | dmx      |                           |           |                                   |

Рисунок 1.2.4 Добавление модели данных

Запустится мастер построения моделей Entity Data Model Wizard.

3. На первом шаге мастера (см. рисунок 1.2.5) оставьте опцию Создать из базы данных (Generate from database), отмеченную по умолчанию. Нажмите Далее (Next).

| Entity Data Mo               | del Wizard                                                                                                    | X |
|------------------------------|----------------------------------------------------------------------------------------------------|---|
|                              | Choose Model Contents                                                                                                    |   |
| What should                  | d the model contain?                                                                                                    |   |
|                              | A                                                                                                    |   |
| Generate<br>from<br>database | Empty model                                                                                                    |   |
| Generates t<br>This wizard   | he model from a database. Classes are generated from the model when the project is compiled.<br>also lets you specify the database connection and database objects to include in the model. |   |

#### Рисунок 1.2.5 Выбор содержимого модели

4. На шаге Выбор источника подключения (Choose Your Data Connection) в списке соединения укажите базу данных School (см. рисунок 1.2.6) и сохраните подключение в файле *Web.config* как SchoolEntities, нажмите Далее (Next).

| Entity Data Model Wizard                                                                                                    | ? 💌                                                |
|----------------------------------------------------------------------------------------------------|----------------------------------------------------|
| Choose Your Data Connection                                                                                                    |                                                    |
| Which data connection should your application use to connect to the database                                                                                                    | 2                                                  |
| School.mdf 🔹                                                                                                    | New Connection                                     |
| This connection string appears to contain sensitive data (for example, a password)<br>connect to the database. Storing sensitive data in the connection string can be a s<br>to include this sensitive data in the connection string?          | ) that is required to<br>ecurity risk. Do you want |
| $\bigcirc$ No, exclude sensitive data from the connection string. I will set it in my ap                                                                                                    | plication code.                                    |
| O Yes, include the sensitive data in the connection string.                                                                                                    |                                                    |
| Entity connection string:                                                                                                    |                                                    |
| metadata=res://*/SchoolModel.csdl res://*/SchoolModel.ssdl <br>res://*/SchoolModel.msl;provider=System.Data.SqlClient;provider connection str<br>\SQLEXPRESS;AttachDbFilename= DataDirectory \School.mdf;Integrated Security<br>Instance=True" | ing="Data Source=.<br>=True;User                   |
| Save entity connection settings in Web.Config as:                                                                                                    |                                                    |
| SchoolEntities                                                                                                    |                                                    |
|                                                                                                    |                                                    |
| < Previous Next > Fin                                                                                                    | ish Cancel                                         |

Рисунок 1.2.6 Выбор источника подключения

5. На шаге Выбор объектов базы данных (Choose Your Database Objects) выберите все таблицы, кроме sysdiagrams (она была созданная ранее); установите флажки формирования имен и включения столбцов внешних ключей (см. рисунок 1.2.7), нажмите Готово (Finish).

| Entity Data Model Wizard                                                                                                    | 8 2                  |
|----------------------------------------------------------------------------------------------------|----------------------|
| Choose Your Database Objects                                                                                                    |                      |
| Which database objects do you want to include in your mod                                                                                                    | el?                  |
| <ul> <li>✓ Tables</li> <li>✓ Course (dbo)</li> <li>✓ CourseInstructor (dbo)</li> <li>✓ Department (dbo)</li> <li>✓ OfficeAssignment (dbo)</li> <li>✓ OnlineCourse (dbo)</li> <li>✓ OnsiteCourse (dbo)</li> <li>✓ Person (dbo)</li> <li>✓ StudentGrade (dbo)</li> <li>✓ Stored Procedures</li> </ul> |                      |
| <ul> <li>Pluralize or singularize generated object names</li> <li>Include foreign key columns in the model</li> <li>Model Namespace:</li> </ul>                                                                                                    |                      |
| SchoolModel                                                                                                    |                      |
| < Previous                                                                                                    | Next > Finish Cancel |

Рисунок 1.2.7 Выбор таблиц базы данных

6. Изучите графическое представление объектов (сущностей) Entity Framework, которые соответствуют таблицам базы данных, изображенное на рисунке 1.2.8:

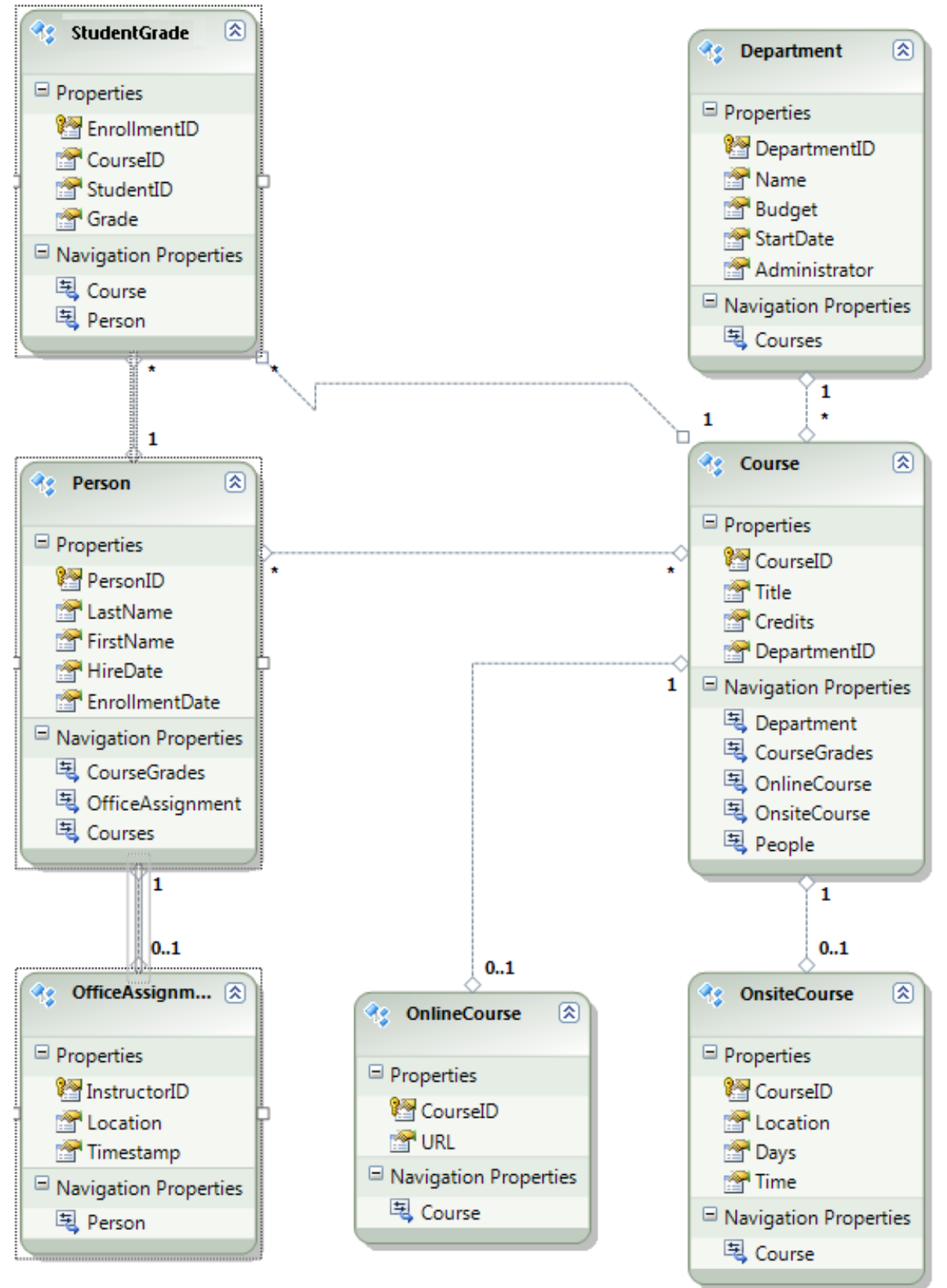

Рисунок 1.2.8 Графическое представление объектов (сущностей) Entity Framework

#### Упражнение 3. Работа с моделью данных

В этом упражнении вы подробно изучите построенную модель, внесете в нее изменения и познакомитесь с различными способами просмотра модели.

#### Изучение модели данных Entity Framework

Обратите внимание, что диаграмма сущностей очень похожа на схему базы данных, первое отличие состоит в добавлении символов в конце каждой ассоциации, которые указывают тип ассоциации.

- 1. Изучите следующие типы ассоциации:
- *one-to-zero-or-one* ассоциация представляется как "1" и "0..1" (см. рисунок 1.3.1):

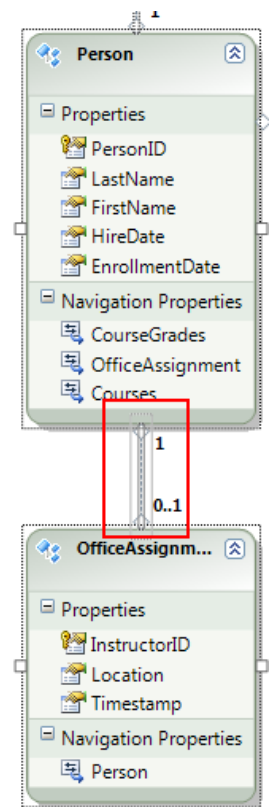

Рисунок 1.3.1 Ассоциация one-to-zero-or-one

В этом случае сущность Person может, как ассоциироваться с сущностью OfficeAssignment, так и не ассоциироваться. А вот сущность OfficeAssignment должна иметь отношение с сущностью Person. Другими словами, инструктор может быть назначен на должность, но это необязательно, а вот в офис может быть назначен только один инструктор.

• one-to-many ассоциация представлена на рисунке 1.3.2 как "1" и "\*":

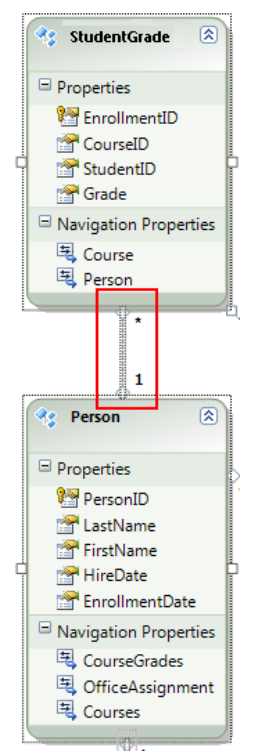

Рисунок 1.3.2 Ассоциация one-to-many

В этом случае сущность Person может иметь ассоциативную связь с сущностью StudentGrade, а в свою очередь, сущность StudentGrade должна быть связана только с одним экземпляром сущности Person. Сущность StudentGrade представляет обучающие курсы, и если студент поступил на обучение, но для него нет обучающего курса, то свойство Grade примет значение null. Каждый конкретный обучающий курс относится только к одному студенту.

Другими словами, студент может не быть зарегистрирован вообще ни в каком курсе, может быть обучающимся по одному курсу или может быть обучаться по нескольким курсам.

• *many-to-many* ассоциация представляется как "\*" и "\*" (см. рисунок 1.3.3).

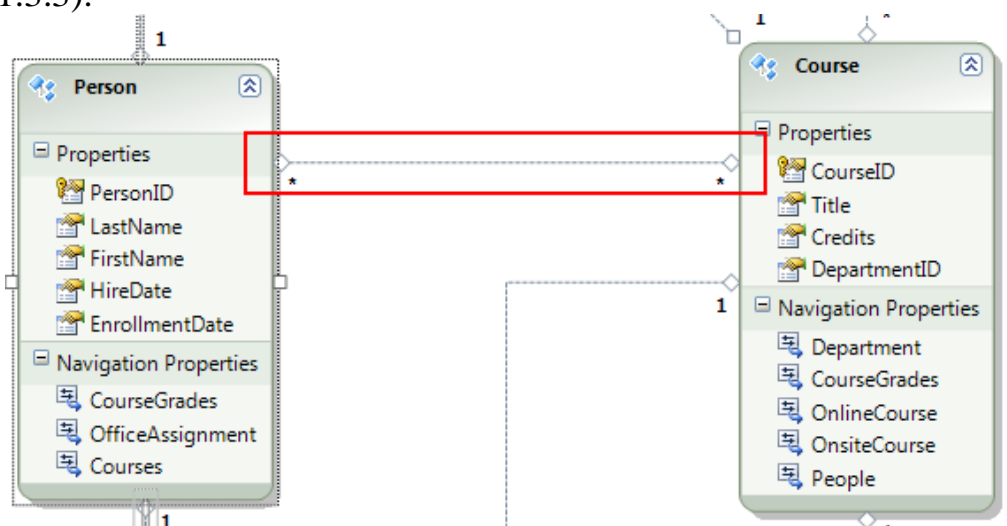

Рисунок 1.3.3 Ассоциация тапу-to-тапу

В этом случае Person может быть связан с сущностью Course, и обратное также верно: сущность Course может быть связана с сущностью Person.

Другими словами, преподаватель может вести несколько курсов, и курс может преподаваться несколькими преподавателями. В этой базе данных, эти отношения распространяются только на преподавателей и не связывают студентов с курсами. Студенты связаны с курсами таблицей StudentGrades.

2. Обратите внимание на второе отличие между схемой базы данных и моделью данных: дополнительный раздел *Свойства навигации* (Navigation Properties) для каждого объекта.

Свойство навигации содержит ссылки на связанные сущности. Например, свойство Courses в сущности Person содержит коллекцию всех курсов, которые связанны с этим человеком (см. рисунок 1.3.4).

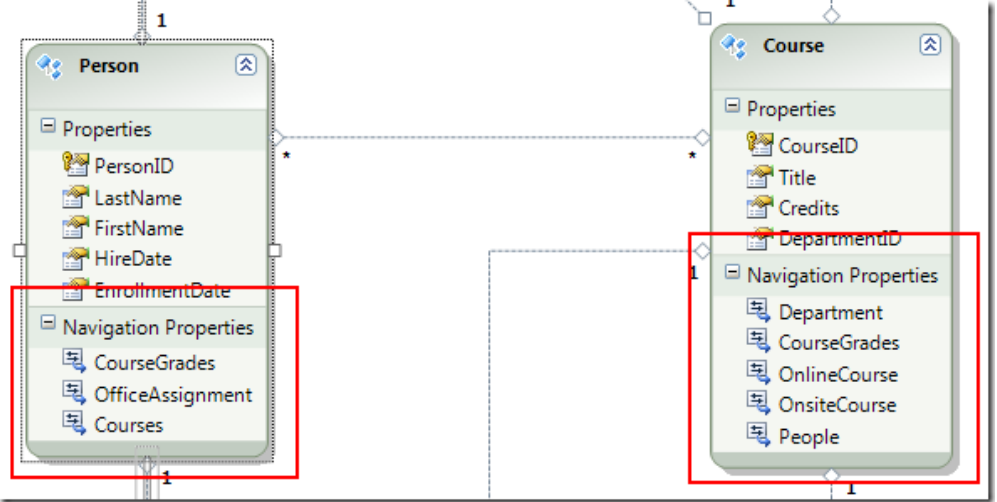

Рисунок 1.3.4 Использование свойств навигации

Еще одно отличие между базой данных и моделью данных является отсутствие таблицы ассоциации CourseInstructor, которая используется в базе данных, чтобы связать таблицы Person и Course между которыми отношение многие-ко-многим.

Навигационные свойства позволяют получить связанные объекты Course и Person, так что нет никакой необходимости представлять таблицу ассоциации в модели данных (см. рисунок 1.3.5).

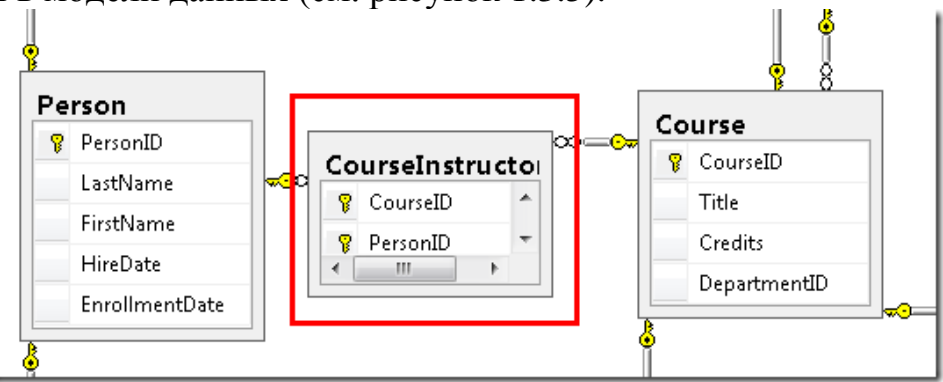

Рисунок 1.3.5 Использование таблицы ассоциации

#### Изменение модели данных

Созданная модель данных может быть изменена. Изменения эти, как правило, не носят существенный характер и служат для уточнения модели.

Например, предположим, что столбец FirstName таблицы Person на самом деле содержит и имя человека, и его отчество. В силу различных причин изменить саму базу данных нет возможности. Вы можете изменить имя свойства FirstName в модели данных, оставляя его эквивалент без изменений в базе данных.

1. В дизайнере модели откройте контекстное меню свойства **FirstName** в сущности Person, и выберите **Переименовать** (**Rename**), как показано на рисунке 1.3.6:

| <b>1</b>                                 | $\sim$                         |           |
|------------------------------------------|--------------------------------|-----------|
| 🤩 Person                                 | ۲                              |           |
| Properties                               |                                |           |
| 🞥 PersonID<br>😁 LastName                 | *                              |           |
| 🚰 FirstNam                               |                                |           |
| 😭 HireDate                               | Rename                         | <b>,</b>  |
| Navigation I                             | Refactor into New Complex Type |           |
| 💐 CourseG 👗                              | Cut                            | Ctrl+X    |
| 💐 OfficeAs 🗈                             | Сору                           | Ctrl+C    |
| 💐 Courses 👔                              | Paste                          | Ctrl+V    |
| X                                        | Delete                         | Del       |
|                                          | Entity Key                     |           |
|                                          | Table Mapping                  |           |
| 🔩 OfficeAssic 🛃                          | Stored Procedure Mapping       |           |
| a la la la la la la la la la la la la la | Show in Model Browser          |           |
| Properties                               | Update Model from Database     |           |
| Instructo                                | Generate Database from Model   |           |
| Timestar                                 | Add Code Generation Item       |           |
| Navigation F                             | Validate                       |           |
| 💐 Person 📑                               | Properties                     | Alt+Enter |

Рисунок 1.3.6 Переименование свойства сущности

2. Введите новое имя "FirstMidName".

Теперь в коде можно будет обращаться по этому имени.

#### Просмотр моделей

Среда разработки предоставляет удобный способ для просмотра структуры базы данных, структуры модели данных и отображение между ними.

1. Щелкните правой кнопкой мыши пустую область дизайнера, а затем нажмите Обозреватель моделей (Model Browser).

На панели обозревателе моделей (**Model Browser**) отобразится дерево моделей. Узел **SchoolModel** содержит структуру модели данных, а узел **SchoolModel.Store** – структуру базы данных, как показано на рисунке 3.7:

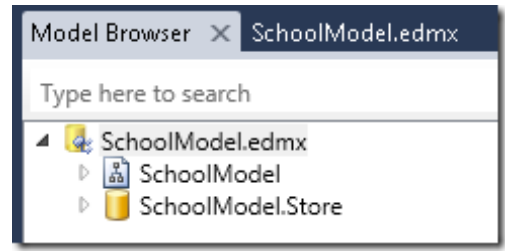

Рисунок 1.3.7 Дерево моделей

- 2. Раскройте узел SchoolModel.Store, далее раскройте Таблицы/Представления (Tables / Views) и просмотрите список таблиц, раскройте таблицу Course и изучите перечень столбцов.
- 3. Раскройте узел SchoolModel, далее раскройте Типы Сущностей (Entity Types), затем раскройте узел Course и просмотрите его содержимое.
- 4. Проверьте внесенные Вами изменения в модели данных (свойство **FirstMidName**). Это можно сделать, просто просмотрев соответствующие узлы обозревателя, но удобнее для этой цели использовать таблицу сопоставления.
- 5. В обозревателе моделей в контекстном меню сущности Person выберите команду Таблицы сопоставления (Table Mapping) (см. рисунок 1.3.8):

| A 📯 Derso          |                              |           |
|--------------------|------------------------------|-----------|
| Pe 📴               | Table Mapping                |           |
| En En              | Stored Procedure Mapping     |           |
| 😭 Fir<br>🚰 Hi      | Show in Designer             |           |
| 🚰 La               | Update Model from Database   |           |
| 역 Co<br>텍 Co       | Generate Database from Model |           |
| , <sup>토</sup> , 어 | Add Code Generation Item     |           |
| Systia             | Validate                     |           |
|                    |                              |           |
|                    | Properties                   | Alt+Enter |
| 🔁 Cours            | actor                        |           |
| FK Course          | Department                   |           |

Рисунок 1.3.8 Открытие таблицы сопоставления

6. В окне панели Сведения о сопоставлении (Mapping Details) (см. рисунок 1.3.9) найдите в базе данных столбец FirstName и проверьте, что он сопоставляется со свойством FirstMidName, которое было переименовано в модели данных.

| Mappi | ng Details - Person                              |                   |                             |
|-------|--------------------------------------------------|-------------------|-----------------------------|
|       | Column  Tables  Maps to Person  Add a Condition> | Operator          | Value / Property            |
|       | 🔺 🚞 Column Mappings                              |                   |                             |
|       | 😥 PersonID : int                                 | $\leftrightarrow$ | 🞦 PersonID : Int32          |
|       | LastName : nvarchar                              | $\leftrightarrow$ | 🚰 LastName : String         |
|       | FirstName : nvarchar                             | ↔                 | 🚰 FirstMidName : String     |
|       | HireDate : datetime                              | ↔                 | 🚰 HireDate : DateTime       |
|       | 🔳 EnrollmentDate : datetime                      | $\leftrightarrow$ | 😁 EnrollmentDate : DateTime |
|       | 🔠 <add a="" or="" table="" view=""></add>        |                   |                             |

Рисунок 1.3.9 Таблица сопоставления

Платформа Entity Framework использует XML для хранения информации о базе данных, модели данных, и отображений между ними. Файл SchoolModel.edmx представляет собой XML-файл, который содержит эту информацию.

Дизайнер представляет модель данных в графическом формате, но вы можете также просмотреть файл как XML.

7. В контекстном меню файла EDMX (в обозревателе решений) нажмите Открыть с помощью (Open With) и выберите редактор (текстовый) XML (XML (Text) Editor).

Следует учитывать при просмотре модели, что дизайнер и редактор XML это только два различных способа открытия модели и нельзя работать с одним и тем же файлом в двух режимах открытия.

8. Постройте проект. Возможные изменения в модели данных не доступны для дизайнера, пока проект не будет построен.

В результате выполненных упражнений вы создали веб-сайт, базу данных, и модель данных.

В следующей работе вы будете оперировать с данными, используя модель данных и элемент управления ASP.NET EntityDataSource.

#### Лабораторная работа 2. Применение EntityDataSource

В этой лабораторной работе вы познакомитесь с элементом управления EntityDataSource, который обеспечивает удобную работу с моделью данных Entity Framework. Вы создадите элементы GridView для отображения и редактирования данных, DetailsView для добавления новых студентов и DropDownList для выбора кафедр, который вы будете использовать в дальнейшем для отображения связанных с ними обучающих курсов.

#### Упражнение 1. Добавление и настройка элемента EntityDataSource

В этом упражнении вы настроите элемент EntityDataSource для чтения объектов Person из множества People.

1. Добавьте в проект новую web-страницу с помощью шаблона **Вебформа, использующая главную страницу (Web Form using Master Page)**, и присвойте ей имя *Students.aspx* (см. рисунок 2.1.1.)

| Add New Item - Contos    | oUniversity   |          |                            |           |   |                         |
|--------------------------|---------------|----------|----------------------------|-----------|---|-------------------------|
| Installed Templates      |               | Sort by: | Default 🔹                  |           | [ | Search Installed Templa |
| ✓ Visual C#<br>Code      |               |          | Web Form                   | Visual C# | Â | Type: Visual C#         |
| Data<br>General<br>Web   |               | ¥        | Web Form using Master Page | Visual C# | Ξ | from a Master Page      |
| Windows Form:<br>W/PF    | 5             | 8        | Web User Control           | Visual C# |   | -<br>-                  |
| Reporting<br>Silverlight |               | ¢#       | Class                      | Visual C# |   |                         |
| Workflow                 |               |          | Master Page                | Visual C# |   |                         |
| Online Templates         |               |          | Nested Master Page         | Visual C# |   |                         |
|                          |               | ۲        | HTML Page                  | Visual C# |   |                         |
|                          |               | A        | Shile Sheet                | Visual C# | Ŧ |                         |
| Name:                    | Students.aspx |          |                            |           |   |                         |
|                          |               |          |                            |           |   | Add                     |

Рисунок 2.1.1 Создание нового проекта

2. В окне выбора мастер-страницы (рисунок 2.1.2) укажите *Site.Master* как мастер страницу. Все страницы вы будете создавать на основе этой мастер-страницы.

| Select a Master Page                                                                                                    |                     |
|----------------------------------------------------------------------------------------------------|---------------------|
| Project folders:<br>ContosoUniversity<br>ContosoUniversity<br>ContosoU | Contents of folder: |

Рисунок 2.1.2 Выбор мастер-страницы

3. В коде разметки новой страницы добавьте текст Student List стиля заголовка h2 в элемент содержимого Content с именем Content2:

<asp:Content ID="Content2" ContentPlaceHolderID="MainContent"
runat="server">

<h2>

Student List</h2>

#### </asp:Content>

- 4. Откройте страницу *Students.aspx* в обозревателе и убедитесь, что добавленная строка отображается как надо.
- 5. Откройте панель инструментов (Toolbox) и из вкладки Данные (Data) перенесите элемент EntityDataSource на страницу после

```
ID
  тега
                                               свойства
          </h2>
                       измените
                                   значение
                                                                 на
                  И
  StudentsEntityDataSource:
<asp:Content ID="Content2" ContentPlaceHolderID="MainContent"</pre>
runat="server">
    <h2>
        Student List</h2>
<asp:EntityDataSource ID="StudentsEntityDataSource"</pre>
runat="server">
</asp:EntityDataSource>
</asp:Content>
```

6. Откройте страницу *Students.aspx* в режиме дизайнера (**Design**), кликните смарт тег элемента источника данных (рисунок 2.1.3) и выберите **Настроить источник данных** (**Configure Data Source**) для запуска мастера **Настройка источника данных** (**Configure Data Source**).

| 1 |                        |
|---|------------------------|
| < | EntityDataSource Tasks |
|   | Configure Data Source  |
|   | <                      |

Рисунок 2.1.3 Выбор режима настройки источника данных

7. На первом шаге мастера (рис.2.1.4) Настройка ObjectContext (Configure ObjectContext) выберите для переключателя Именованное соединение (Named Connection) значение SchoolEntities и для DefaultContainerName тоже должно быть значение SchoolEntities. Нажмите Далее (Next).

| Configure Data Source - StudentsEntityDataSource |
|--------------------------------------------------|
| Configure ObjectContext                          |
| ConnectionString:                                |
| Named Connection                                 |
| SchoolEntities                                   |
| Connection String                                |
|                                                  |
|                                                  |
| DefaultContainerName:                            |
| SchoolEntities                                   |

Рисунок 2.1.4 Выбор способа подключения

Замечание: Если вы получили сообщение об ошибке загрузки данных для строки соединения, то возможно забыли построить проект перед настройкой элемента источника данных.

8. На шаге Настройка выбора данных (Configure Data Selection) (рисунок 2.1.5) выберите для набора EntitySetName значение **People**. В поле Select поставьте флажок Select All. Установите также флажки автоматического обновления и удаления (enable update and delete). Нажмите Готово (Finish).

| Configure Data Source - StudentsEntityDataSource                                                                                                  |
|----------------------------------------------------------------------------------------------------|
| Configure Data Selection                                                                                                    |
| EntitySetName:                                                                                                    |
| People                                                                                                    |
| EntityTypeFilter:                                                                                                    |
| (None)                                                                                                    |
| Select:                                                                                                    |
| <ul> <li>Select All (Entity Value)</li> <li>PersonID</li> <li>LastName</li> <li>FirstMidName</li> <li>HireDate</li> <li>EnrollmentDate</li> </ul> |
| <ul> <li>Enable automatic inserts</li> <li>Enable automatic updates</li> <li>Enable automatic deletes</li> </ul>                                  |
| < Previous Next > Finish                                                                                                    |

Рисунок 2.1.5 Настройка выбора данных

- 9. Сохраните изменения.
- 10. Откройте страницу *Students.aspx* в режиме разметки и изучите код, добавленный матером.

#### Упражнение 2. Настройка правила: разрешить удаление

В этом упражнении вы создадите страницу, которая позволит пользователям удалять студентов из таблицы Person, которая имеет связи с другими таблицами (Course, StudentGrade и OfficeAssignment).

По умолчанию, база данных ограничивает удаление строки в Person, если есть связанные строки в одной из других таблиц. Вы можете вручную удалить связанные строки, или лучше настроить базу данных так, чтобы удалять их автоматически, когда вы удалите строку в Person.

Для записей о студентах в этом упражнении вы настроите базу данных для автоматического удаления связанных данных. Так как студенты могут иметь связанные строки только в таблице StudentGrade, необходимо настроить только одно из трех отношений.

- 1. Откройте диаграмму базы данных.
- 2. В контекстном меню отношения между таблицами Person и StudentGrade (рисунок 2.2.1) выберите Свойства (Properties).

| 8 | EnrollmentID                                                                                                    |  |  |  |
|---|----------------------------------------------------------------------------------------------------|--|--|--|
|   | CourseID                                                                                                    |  |  |  |
|   | StudentID                                                                                                    |  |  |  |
|   | Grade                                                                                                    |  |  |  |
|   |                                                                                                    |  |  |  |
|   | Delete Relationships from Datab                                                                                 |  |  |  |
|   | Delete Relationships from Datab                                                                                 |  |  |  |
|   | Delete Relationships from Datab                                                                                 |  |  |  |
|   | Delete Relationships from Datab<br>Properties<br>PersonID<br>LastName<br>FirstName<br>HireDate                  |  |  |  |
|   | Delete Relationships from Datab<br>Properties<br>Persona<br>LastName<br>FirstName<br>HireDate<br>EnrollmentDate |  |  |  |

Рисунок 2.2.1 Отношение между таблицами

3. В окне свойств (рисунок 2.2.2) раскройте Спецификация INSERT и UPDATE (INSERT and UPDATE Specification) и установите для свойства правила удаления (DeleteRule) значение Каскадом (Cascade).

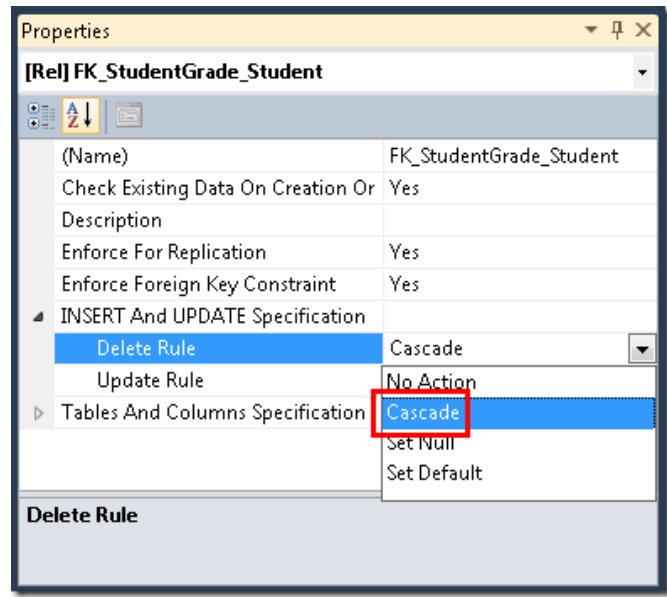

Рисунок 2.2.2 Настройка правил отношения

4. Сохраните изменения и закройте диаграмму. Если перед сохранением появится окно с вопросом - хотите ли вы обновить базу данных? - согласитесь.

Чтобы убедиться, что модель поддерживает объекты, которые находятся в памяти, синхронизированы с тем, что содержит база данных, вы должны установить соответствующие правила в модели данных.

5. Откройте модель SchoolModel.edmx в режиме дизайнера и в контекстном меню связи между Person и StudentGrade, выберите Свойства (Properties), как показано на рисунке 2.2.3:

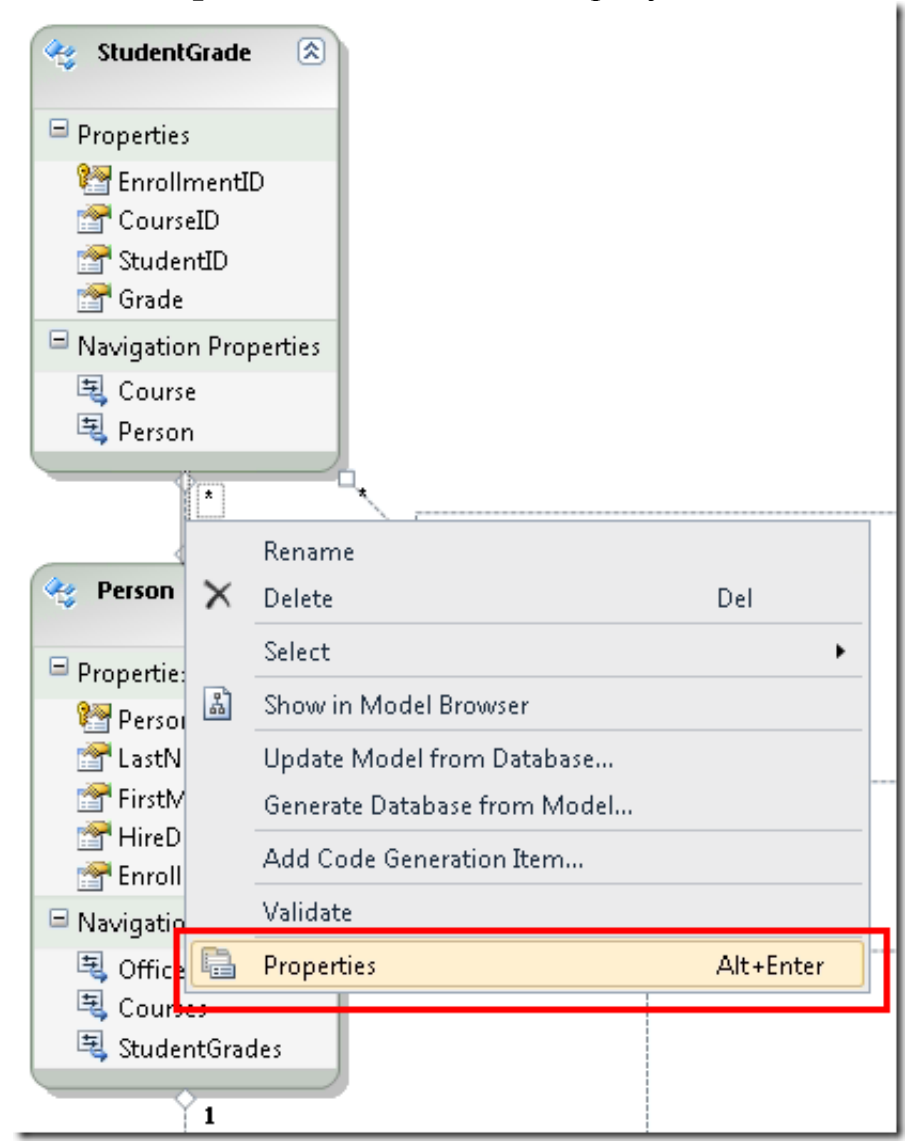

Рисунок 2.2.3 Открытие свойств связи между сущностями

6. На панели свойств для свойства Событие OnDelete элемента End1 (End1 OnDelete) установите значение Cascade, как на рисунке 2.2.4:

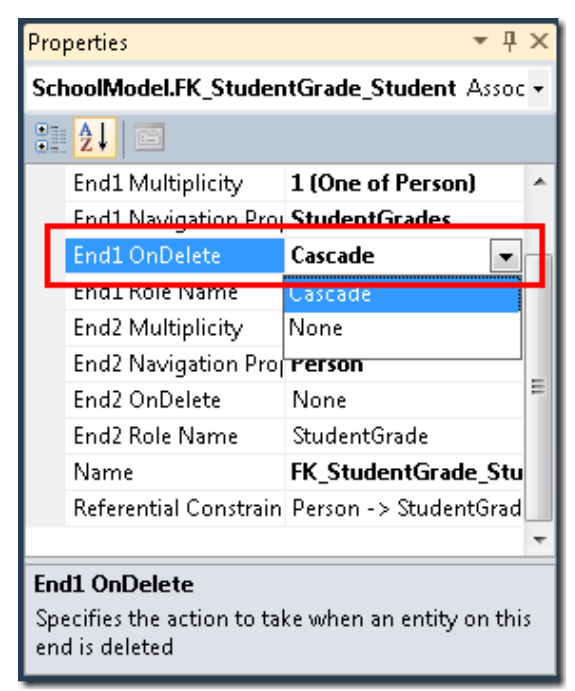

Рисунок 2.2.4. Свойства отношения

- 7. Сохраните и закройте файл SchoolModel.edmx.
- 8. Перестройте проект.

#### Упражнение 3. Применение GridView для чтения и обновления данных

В этом упражнении вы используете элемент GridView для отображения, обновления или удаления студентов.

- 1. Откройте файл *Students.aspx* в режиме конструктора.
- 2. Откройте панель инструментов (Toolbox) и из вкладки Данные (Data) перенесите элемент GridView справа от элемента EntityDataSource.
- 3. С помощью окна свойств укажите свойству (ID) значение StudentsGridView.
- 4. Кликните смарт тег элемента GridView и выберите StudentsEntityDataSource в качестве источника данных, как на рисунке 2.3.1:

| MainContent (Custom)                                                  |           |          |   |                                             |
|-----------------------------------------------------------------------|-----------|----------|---|---------------------------------------------|
| EntityDataSource - StudentsEntityDataSource<br>asp:gridview#GridView1 |           |          |   |                                             |
| Colum                                                                 | 10 Column | 1Column2 | < | GridView Tasks                              |
| abc                                                                   | abc       | abc      | ľ | Auto Format                                 |
| abc                                                                   | abc       | abc      |   | Choose Data Source: (None)                  |
| abc                                                                   | abc       | abc      | 1 | (Mone)                                      |
| abc                                                                   | abc       | abc      |   | Edit Columns StudentsEntityDataSource       |
| abc                                                                   | abc       | abc      |   | Add New Colum <new data="" source=""></new> |
|                                                                       | 0         |          | ר | Edit Templates                              |

Рисунок 2.3.1 Выбор источника данных

- 5. Кликните Обновить схему (Refresh Schema) (согласитесь если появится вопрос-предупреждение).
- 6. Установите флажки Включить постраничный просмотр (Enable Paging), Включить сортировку (Enable Sorting), Включить правку (Enable Editing) и Включить удаление (Enable Deleting).
- 7. Кликните Правка столбцов (Edit Columns).

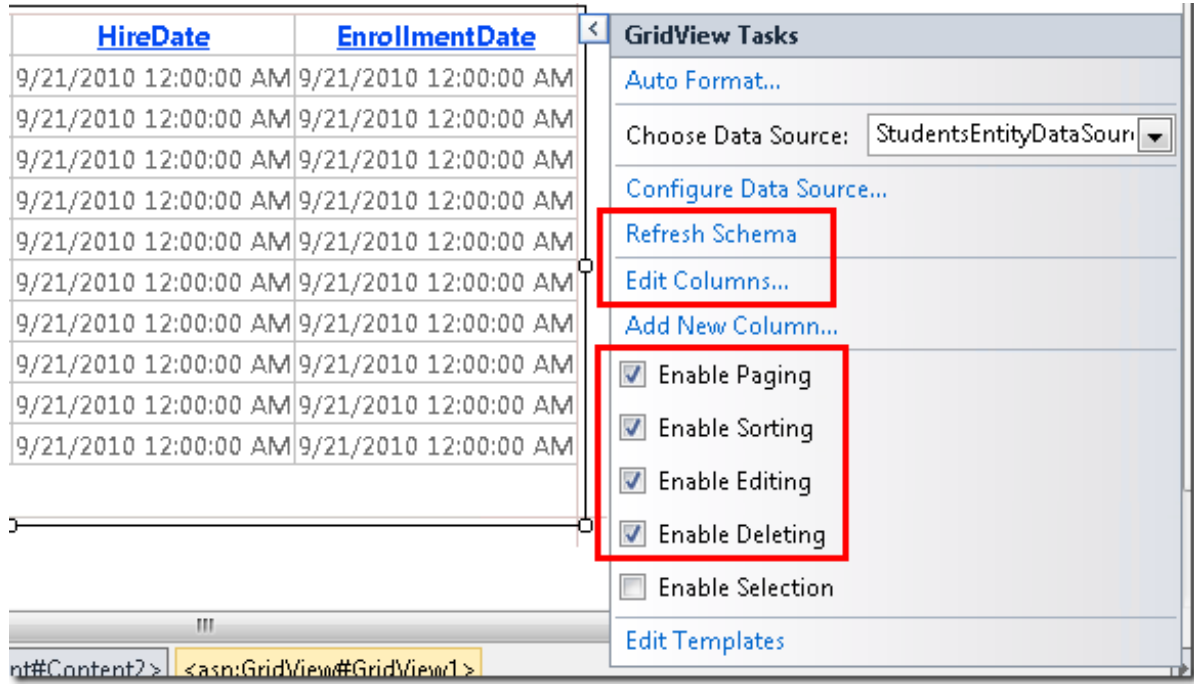

Рисунок 2.3.2 Настройка столбцов

8. В окне Выбранные поля (Selected fields) удалите PersonID, LastName и HireDate (см. рисунок 2.3.3). Как правило на практике эти столбцы не нужны.

| Selected fields: |     |   |
|------------------|-----|---|
| CommandFi        | eld |   |
| 🔳 PersonID       |     |   |
| 🔙 LastName       |     |   |
| 🔳 FirstMidNam    | ie  | × |
| 🗟 HireDate       |     |   |
| 🔳 EnrollmentD    | ate |   |
|                  |     |   |
|                  |     |   |

Рисунок 2.3.3 Выбор столбцов

- **9.** Выберите поле **FirstMidName** и кликните **Преобразовать это поле в TemplateField** (Convert this field into a TemplateField) (см. рисунок 2.3.4).
- 10.Сделайте тоже самое и с полем EnrollmentDate.

| Available fields:      |    | BoundField properties:                  |
|------------------------|----|-----------------------------------------|
| - 🜆 HyperLinkField     | ~  |                                         |
| -🛃 ImageField          |    |                                         |
|                        |    |                                         |
| 🖻 👩 CommandField       | =  |                                         |
| Edit, Update, Cancel   |    |                                         |
| Select                 |    |                                         |
| Delete                 | -  |                                         |
|                        |    |                                         |
| Ad                     | ld |                                         |
| <u></u>                |    |                                         |
| Selected fields:       |    |                                         |
| CommandField           | 1  |                                         |
| FirstMidName           |    |                                         |
| 🔳 EnrollmentDate       |    |                                         |
|                        | ×  |                                         |
|                        |    |                                         |
|                        |    |                                         |
|                        |    |                                         |
| 🔲 Auto-generate fields |    | Convert this field into a TemplateField |

Рисунок 2.3.4 Преобразование поля

11. Нажмите ОК и переключитесь в режим разметки.

```
12.Изучите изменения, которые внесены в разметку. Элемент
     GridView должен представляться следующим образом:
<asp:GridView ID="StudentsGridView" runat="server"</pre>
AllowPaging="True"
        AllowSorting="True" AutoGenerateColumns="False"
DataKeyNames="PersonID"
        DataSourceID="StudentsEntityDataSource">
        <Columns>
            <asp:CommandField ShowDeleteButton="True"</pre>
ShowEditButton="True" />
            <asp:TemplateField HeaderText="FirstMidName"</pre>
SortExpression="FirstMidName">
                <EditItemTemplate>
                     <asp:TextBox ID="TextBox1" runat="server"</pre>
Text='<%# Bind("FirstMidName") %>'></asp:TextBox>
                </EditItemTemplate>
                <ItemTemplate>
                     <asp:Label ID="Label1" runat="server"</pre>
Text='<%# Bind("FirstMidName") %>'></asp:Label>
                </ItemTemplate>
            </asp:TemplateField>
            <asp:TemplateField HeaderText="EnrollmentDate"</pre>
SortExpression="EnrollmentDate">
                <EditItemTemplate>
                     <asp:TextBox ID="TextBox2" runat="server"</pre>
Text='<%# Bind("EnrollmentDate") %>'></asp:TextBox>
                </EditItemTemplate>
                 <ItemTemplate>
```

13. Первый столбец после командного поля является шаблонным полем и отображает имя студента. Измените код разметки для более наглядного отображения:

В режиме отображения два элемента Label отображают имя и фамилию. В режиме редактирования отображаются два текстовых поля для реализации возможности изменения имени и фамилии.

14.Последний столбец является шаблонным полем, который отображает дату зачисления студента на курс. Измените код разметки для более наглядного отображения:

```
</asp:TemplateField>
Обратите внимание на формат "{0,d}".
```

## Упражнение 4. Настройка EntityDataSource для улучшения производительности

В этом упражнении вы внесете изменения в настройку элемента EntityDataSource для улучшения производительности.

- ConnectionString="name=SchoolEntities" DefaultContainerName="SchoolEntities"
  - 1. В коде разметки элемента EntityDataSource удалите атрибуты ConnectionString и DefaultContainerName и замените их на атрибут

ContextTypeName="ContosoUniversity.DAL.SchoolEntities".

Код разметки сейчас должен быть похож на следующий (порядок свойств может быть различным):

```
<asp:EntityDataSource ID="StudentsEntityDataSource"
runat="server"</pre>
```

```
ContextTypeName="ContosoUniversity.DAL.SchoolEntities" EnableFlattening="False"
```

EntitySetName="People"

```
EnableDelete="True" EnableUpdate="True">
```

</asp:EntityDataSource>

- 2. Запустите страницу в браузере и просмотрите список студентов. Имя и фамилия отображаются в одном поле.
- 3. Для сортировки в столбце кликните по имени столбца.
- 4. Кликните для правки данных строки по **Edit**. Отобразятся текстовые поля для изменения имени и фамилии.
- 5. Проверьте работу кнопки **Delete**. Удалите любую строку, которая имеет дату зачисления.

Удаление строк, не содержащих дату зачисления, приведет к ошибке. В дальнейшем эта ошибка будет устранена.

#### Упражнение 5. Отображение данных с помощью свойства навигации (Navigation Property)

Свойства навигации предоставляют способ перемещения по ассоциации между типами сущностей. Каждый объект может обладать свойством навигации для каждого отношения, в котором участвует. Свойства навигации позволяют передвигаться по связям и управлять ими в обоих направлениях, а также возвращают ссылочный объект (если кратность равна одному либо нулю или одному) или коллекцию (если кратность больше одного).

В этом упражнении вы добавите возможность вывода количества курсов, на которых обучается студент. Entity Framework предоставляет эту информацию в навигационном свойстве StudentGrades сущности Person.

- 1. Откройте файл *Students.aspx* в режиме конструктора.
- 2. Выделите элемент StudentsEntityDataSource и в окне свойств для свойства Include (см. рисунок 2.5.1) установите значение StudentGrades (если вы хотите получить несколько свойств

навигации, вы можете указать их имена через запятую, например, StudentGrades, Courses.)

| Properties                                                                               |               | <b>-</b> ₽ × |  |  |
|------------------------------------------------------------------------------------------|---------------|--------------|--|--|
| StudentsEntityDataSource System.Web.UI.WebControls.E 🕶                                   |               |              |  |  |
| 2 2 3                                                                                    |               |              |  |  |
| EntityTypeFilter                                                                         |               | •            |  |  |
| GroupBy                                                                                  |               |              |  |  |
| Include                                                                                  | StudentGrades | +            |  |  |
| Configure Data Source                                                                    |               |              |  |  |
| <b>Include</b><br>A comma-separated list of navigation paths to include in the<br>query. |               |              |  |  |

Рисунок 2.5.1 Свойства источника данных

```
3. Переключитесь
                    В
                        режим
                                 разметки
                                            кода.
                                                    B
                                                        элементе
  StudentsGridView
                           после
                                       последнего
                                                        элемента
  asp:TemplateField добавьте следующее поле:
          <asp:TemplateField HeaderText="Number of Courses">
                <ItemTemplate>
                    <asp:Label ID="Label1" runat="server"</pre>
Text='<%# Eval("StudentGrades.Count") %>'></asp:Label>
                </ItemTemplate>
            </asp:TemplateField>
```

В выражении Eval используется свойство StudentGrades поскольку оно содержит коллекцию, имеющее свойство Count, которое можно использовать для отображения количества курсов, в которых студент обучается.

4. Запустите приложение и проверьте, что таблица отображает количество курсов для каждого студента.

#### Упражнение 6. Применение DetailsView для вставки данных

В этом упражнении вы создадите страницу с элементом DetailsView, который позволит добавлять новых студентов.

- 1. Добавьте в проект новую веб-страницу, используя главную страницу *Site.Master*. Назовите страницу *StudentsAdd.aspx*.
- 2. В коде разметки новой страницы добавьте текст Add New Students стиля заголовка h2 в элемент содержимого Content с именем Content2:

<asp:Content ID="Content2" ContentPlaceHolderID="MainContent" runat="server">

<h2>

Add New Students </h2>

</asp:Content>

3. Откройте страницу *StudentsAdd.aspx* в обозревателе и убедитесь, что добавленная строка отображается как надо.

4. Откройте страницу *Students.aspx* в коде разметки, скопируйте код элемента EntityDataSource и вставьте его в файл *StudentsAdd.asp* и добавьте свойство, разрешающее операцию вставки: EnableInsert="True"

```
5. Добавьте следующий код для использования элемента DetailsView:
   <asp:DetailsView ID="StudentsDetailsView" runat="server"</pre>
        DataSourceID="StudentsEntityDataSource"
AutoGenerateRows="False"
        DefaultMode="Insert">
        <Fields>
            <asp:BoundField DataField="FirstMidName"
HeaderText="First Name"
                SortExpression="FirstMidName" />
            <asp:BoundField DataField="LastName"
HeaderText="Last Name"
                SortExpression="LastName" />
            <asp:BoundField DataField="EnrollmentDate"</pre>
HeaderText="Enrollment Date"
                SortExpression="EnrollmentDate" />
             <asp:CommandField ShowInsertButton="True" />
       </Fields>
    </asp:DetailsView>
```

Как и в элементе GridView связанные поля элемента DetailsView кодируются так, как будто они будут работать для управления данными из базы данных, за исключением того, что они ссылаются на свойства сущностей. В данном случае DetailsView используется только для вставки строк, так что включен режим по умолчанию для вставки.

- 6. Запустите приложение и протестируйте вставку данных студента.
- 7. Откройте список студентов и проверьте, что новый студент успешно добавлен.

#### Упражнение 7. Отображение данных в списке Drop-Down

В этом упражнении вы реализуете связь элемента DropDownList с данными с помощью элемента EntityDataSource. В следующих упражнениях вы будете использовать список, чтобы позволить пользователям выбрать кафедру и отобразить курсы, связанные с этой кафедрой.

- 1. Добавьте в проект новую веб-страницу, используя главную страницу Site.Master. Назовите страницу Courses.aspx.
- 2. В коде разметки новой страницы добавьте текст Courses by Department стиля заголовка h2 в элемент содержимого Content с именем Content2:

```
<asp:Content ID="Content2" ContentPlaceHolderID="MainContent" runat="server">
```

```
<h2>Courses by Department</h2></asp:Content>
```

- 3. В режиме конструктора добавьте элемент EntityDataSource и укажите (ID) как DepartmentsEntityDataSource.
- 4. Настройте источник данных: на первом шаге мастера Настройка ObjectContext (Configure ObjectContext) выберите для переключателя Именованное соединение (Named Connection) значение SchoolEntities и для DefaultContainerName тоже должно быть значение SchoolEntities.
- 5. На шаге Настройка выбора данных (Configure Data Selection) (см. рисунок 2.7.1) выберите для набора EntitySetName значение DepartmentID. В поле Select укажите только Departments и Name.

| EntitySetName:              |
|-----------------------------|
| Departments                 |
| EntityTypeFilter:           |
| (None)                      |
| Select:                     |
| 🔲 Select All (Entity Value) |
| 🔽 DepartmentID              |
| 🔽 Name                      |
| 🔲 Budget                    |
| 🔲 StartDate                 |
| Administrator               |

Рисунок 2.7.1 Настройка набора данных

6. Перенесите с панели инструментов элемент DropDownList, укажите (ID) как DepartmentsDropDownList, кликните смарт тег и выберите Выбрать источник данных (Choose Data Source) для запуска мастера DataSource Configuration Wizard.

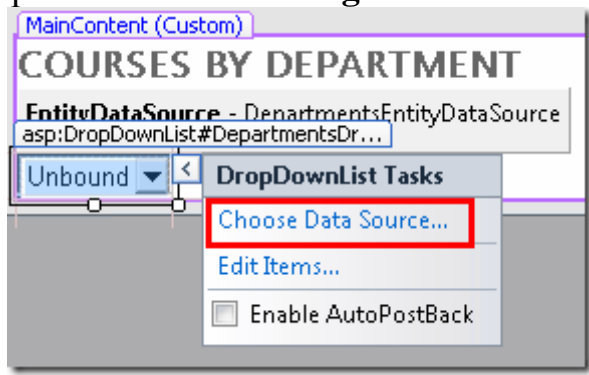

Рисунок 2.7.2 Смарт-тег

7. На шаге Выбор источника данных (Choose a Data Source) (см. рисунок 2.7.3) выберите DepartmentsEntityDataSource как источник данных, кликните Обновить схему (Refresh Schema), и в первом списке укажите поле данных для отображения Name и во втором поле для отображения значений DepartmentID. Нажмите OK.

| Data Source Configuration Wizard                       |
|--------------------------------------------------------|
| Choose a Data Source                                   |
| Select a data source:                                  |
| DepartmentsEntityDataSource 🔹                          |
| Select a data field to display in the DropDownList:    |
| Name 👻                                                 |
| Select a data field for the value of the DropDownList: |
| DepartmentID 👻                                         |
|                                                        |
|                                                        |
|                                                        |
|                                                        |
|                                                        |
|                                                        |
| Refresh Schema                                         |

Рисунок 2.7.3. Выбор источника данных

8. В коде разметки страницы добавьте фразу "Select a department:" прямо перед элементом DropDownList:

9. Запустите страницу в обозревателе и протестируйте возможность выбора элемента списка.

В результате выполненных упражнений вы настроили элемент EntityDataSource. Работа с этим элементом управления, как правило, мало отличается от работы с другими элементами управления источника данных ASP.NET. Единственное исключение, когда вы хотите получить доступ к навигационным свойствам.

#### Лабораторная работа 3. Фильтрация, упорядочивание и группирование данных

В предыдущей работе вы использовали элемент EntityDataSource для отображения и редактирования данных. В этой работе вы реализуете фильтрацию, порядок отображения определенного свойства и группировку данных.

Вы измените страницу *Students.aspx* для фильтрации студентов, сортировки и поиску их по имени, и поиск по имени. Вы также измените страницу *Courses.aspx* для отображения курсов для выбранной кафедры и поиска курсов по названию. Наконец, вы добавите статистику по студентам к странице *About.aspx*.

## Упражнение 1. Настройка свойств элемента EntityDataSource для более наглядного отображения данных

#### Использование свойства "Where" элемента EntityDataSource для фильтрации данных

В этой части упражнения вы внесете изменения в элемент EntityDataSource для того, чтобы GridView мог отображать только студентов, которые зачислены (т.е. имеют даты зачисления).

- 1. Откройте в режиме конструктора страницу *Students.asp*, созданную в предыдущей работе.
- 2. Выделите EntityDataSource. В окне свойств установите для свойства Where Значение it.EnrollmentDate is not null.

Синтаксис, используемый В свойстве Where элемента SQL. EntityDataSource, соответствует Entity В выражении it.EnrollmentDate IS NOT NULL, слово it представляет собой ссылку на сущность, возвращаемую запросом. Таким образом, it.EnrollmentDate относится к свойству EnrollmentDate человека, что возвращает управление EntityDataSource.

3. Откройте страницу в обозревателе. Будут отображены только те студенты, которые имеют дату зачисления хотя бы на один курс.

### Использование свойства "OrderBy" элемента EntityDataSource для определения порядка отображения данных

- 4. Определите порядок отображения студентов в списке, например, сначала фамилия, потом имя: для свойства **OrderBy** элемента EntityDataSource установите значение it.LastName.
- 5. Откройте страницу в обозревателе. Проверьте реализованную функциональность.

#### Использование параметров элемента управления в свойстве ''Where''

Можно передать значения параметров в свойство Where. На странице *Courses.aspx*, вы можете это использовать для отображения курсов, связанных с кафедрой, которую пользователь выбирает из выпадающего списка.

- 6. Откройте *Courses.aspx* в режиме конструктора.
- 7. Добавьте на страницу второй элемент EntityDataSource, установите свойству (ID) имяt CoursesEntityDataSource.

Haстройте источник данных: установите соединение с моделью SchoolEntities и выберите в качестве набора EntitySetName Значение Courses.

- 8. В окне свойств элемента CoursesEntityDataSource кликните на три точки напротив свойства Where.
- 9. В окне Редактор выражений (Expression Editor) (см. рисунок 3.1.1) выберите Автоматически создавать выражение Where на основе параметров (Automatically generate the Where ...) и кликните Добавить параметр (Add Parameter).
- 10.Укажите имя параметру DepartmentID, в списке Источник параметров (Parameter source) выберите Control, в списке ControlID DepartmentsDropDownList.

| Expression Editor                                                               | ? 💌                                                                                                    |
|---------------------------------------------------------------------------------|----------------------------------------------------------------------------------------------------|
| Automatically generate the Where expression based on th                         | e provided parameters.                                                                                 |
| Where Expression:                                                               |                                                                                                    |
|                                                                                 | *                                                                                                    |
| Parameters:<br>Name Value<br>DepartmentID DepartmentsDropDownList.SelectedValue | Parameter source:<br>Control ControlID: DepartmentsDropDownList DefaultValue: Show advanced properties |
| Add Parameter                                                                   | OK Cancel                                                                                              |

Рисунок 3.1.1 Редактор выражений

- 11.Кликните Показать дополнительные (Show advanced properties) и в окне свойств редактора выражений для свойства *туре* укажите Int32.
- 12.Нажмите **ОК**.
- 13. Ниже выпадающего списка добавьте элемента GridView и укажите (ID) как CoursesGridView.
- 14.Для нового элемента укажите источник данных CoursesEntityDataSource, кликните Обновить схему (Refresh Schema), далее кликните Правка столбцов (Edit Columns), удалите столбец DepartmentID. Код разметки элемента GridView должен быть следующим.

```
<asp:GridView ID="CoursesGridView" runat="server"
AutoGenerateColumns="False"
```

```
DataKeyNames="CourseID"
DataSourceID="CoursesEntityDataSource">
        <Columns>
        <asp:BoundField DataField="CourseID"
HeaderText="CourseID" ReadOnly="True"
        SortExpression="CourseID" />
        <asp:BoundField DataField="Title"
HeaderText="Title" SortExpression="Title" />
        <asp:BoundField DataField="Credits"
HeaderText="Credits"
SortExpression="Credits" />
        </Columns>
        </asp:GridView>
```

Когда пользователь выберет название кафедры (department) в выпадающем списке, список курсов должен изменяться автоматически соответственно кафедре.

- 15.Для реализации этого выделите элемент выпадающий список и в окне свойств для свойства AutoPostBack установите значение True.
- 16.Перейдите в режим разметки кода и замените свойтсва<br/>ConnectionString и DefaultContainer элемента<br/>CoursesEntityDataSource Ha<br/>ContextTypeName="ContosoUniversity.DAL.SchoolEntities".<br/>Код разметки должен быть следующим.

```
<asp:EntityDataSource ID="CoursesEntityDataSource"
runat="server"</pre>
```

```
ContextTypeName="ContosoUniversity.DAL.SchoolEntities"
EnableFlattening="false"
```

```
EntitySetName="Courses"
```

```
AutoGenerateWhereClause="true" Where="">
```

```
<WhereParameters>
```

```
<asp:ControlParameter
```

```
ControlID="DepartmentsDropDownList" Type="Int32"
```

Name="DepartmentID"

```
PropertyName="SelectedValue" />
```

</WhereParameters>

</asp:EntityDataSource>

17.Запустите страницу *Courses.aspx* в обозревателе. В выпадающем списке выберите любой и элемент и проверьте изменение списка курсов в элементе GridView.

#### Использование свойства "GroupBy" элемента EntityDataSource для группирования данных

18.Откройте страницу *About.aspx* в режиме разметки, замените существующее содержимое элемента BodyContent на "Student Body Statistics" между тегами h2, а между удалите:
```
<asp:Content ID="BodyContent" runat="server"
ContentPlaceHolderID="MainContent">
```

```
<h2>
```

Student Body Statistics

</h2>

```
</asp:Content>
```

- 19.После заголовка h2 добавьте элемент EntityDataSource, укажите ID, равным StudentStatisticsEntityDataSource.
- 20.В режиме конструктора настройте источник данных: соединение SchoolEntities, набор данных EntitySetName People, остальные параметры оставьте по умолчанию.
- 21. Установите в окне свойств:
- для фильтрации только студентов свойству Where значение it.EnrollmentDate is not null.
- для группирования по дате зачисления свойству GroupBy установите значение it.EnrollmentDate.
- для отбора по дате и подсчета количества студентов свойству select yctaновите it.EnrollmentDate, Count(it.EnrollmentDate) AS NumberOfStudents.
- для определения порядка вывода результатов по дате свойству OrderBy установите it.EnrollmentDate.

Код разметки элемента EntityDataSource должен быть следующим. <asp:EntityDataSource ID="StudentStatisticsEntityDataSource" runat="server" ConnectionString="name=SchoolEntities"

```
DefaultContainerName="SchoolEntities"
```

```
EnableFlattening="False" EntitySetName="People"
```

```
GroupBy="it.EnrollmentDate"
```

```
OrderBy="it.EnrollmentDate"
```

```
Select="it.EnrollmentDate, Count(it.EnrollmentDate) AS
```

- NumberOfStudents"
  - Where="it.EnrollmentDate is not null">
  - </asp:EntityDataSource>
  - 22.Добавьте следующий код для создания элемента GridView для отображения данных:

```
<asp:GridView ID="StudentStatisticsGridView" runat="server"
AutoGenerateColumns="False"</pre>
```

```
DataSourceID="StudentStatisticsEntityDataSource">
    <Columns>
```

```
<asp:BoundField DataField="EnrollmentDate"</pre>
```

```
DataFormatString="{0:d}"
```

```
HeaderText="Date of Enrollment"
```

```
ReadOnly="True" SortExpression="EnrollmentDate" />
```

```
<asp:BoundField DataField="NumberOfStudents"</pre>
```

```
HeaderText="Students"
```

```
ReadOnly="True" SortExpression="NumberOfStudents" />
     </Columns>
     <//asp:GridView>
```

23.Запустите страницу *About.aspx* в обозревателе и просмотрите результаты статистики по датам зачисления.

# Упражнение 2. Реализация поиска данных

# Применение элемента QueryExtender для фильтрации и упорядочивания

Элемент QueryExtender обеспечивает способ определения фильтрации и сортировки в разметке. В этой части упражнения вы будете использовать элемент QueryExtender для фильтрации и упорядочивания данных, используя навигационное свойство.

1. Откройте страницу *Courses.aspx* в коде разметки и ниже кода GridView вставьте следующий код для создания заголовка, текстового поля для ввода строки поиска и кнопку поиска, а также добавьте код настройки элемента EntityDataSource:

```
<h2>Courses by Name</h2>
Enter a course name
<asp:TextBox ID="SearchTextBox"
runat="server"></asp:TextBox>
<asp:Button ID="SearchButton" runat="server" Text="Search"
/>
<br /><br />
<asp:EntityDataSource ID="SearchEntityDataSource"
runat="server"
ConnectionString="name=SchoolEntities"
DefaultContainerName="SchoolEntities" EnableFlattening="False"
EntitySetName="Courses"
Include="Department" >
</asp:EntityDataSource>
```

Обратите внимание, что свойство Include элемента управления EntityDataSource устанавливается как Department. В базе данных таблица Course не содержит название кафедры, она содержит столбец внешнего ключа DepartmentID. Если бы вы выполняли запросы к базе данных напрямую для получения названия кафедры вместе с данными курса, вы должны были соединить таблицы Course курс и Department.

Установив свойству Include значение Department, вы указали, что Entity Framework должен обеспечить получение соответствующего объекта Department, когда он получает объект Course. Объект Department затем хранится в навигационном свойстве объекта Course.

2. После элемента EntityDataSource вставьте следующий код разметки для создания элемента QueryExtender, связанного с EntityDataSource:

```
<asp:QueryExtender ID="SearchQueryExtender"
runat="server"
TargetControlID="SearchEntityDataSource" >
```

```
<asp:SearchExpression SearchType="StartsWith"
DataFields="Title">
```

Элемент SearchExpression определяет выражение поиска курса. Свойство SearchType определяется как StartsWith. Это означает, что поиск должен определить, совпадает ли строка поиска с какой-либо строкой в начале поля.

Элемент OrderByExpression указывает, что набор результатов будет упорядочен по названию курса в названии кафедры. Обратите внимание, как указано название отдела: Department.Name. Поскольку связь между объектом Course и Department является один-к-одному, свойство навигации Department содержит сущность Department. Если бы это было отношения один-ко-многим, свойство содержало бы коллекцию. Чтобы получить названия кафедры, необходимо указать свойство Name сущности Department.

```
3. Добавьте элемент GridView для
                                         отображения результатов
  требуемого запроса:
      <asp:GridView ID="SearchGridView" runat="server"</pre>
AutoGenerateColumns="False"
        DataKeyNames="CourseID"
DataSourceID="SearchEntityDataSource" AllowPaging="true">
        <Columns>
            <asp:TemplateField HeaderText="Department">
                <ItemTemplate>
                     <asp:Label ID="Label2" runat="server"</pre>
Text='<%# Eval("Department.Name") %>'></asp:Label>
                 </ItemTemplate>
            </asp:TemplateField>
            <asp:BoundField DataField="CourseID"</pre>
HeaderText="ID"/>
            <asp:BoundField DataField="Title"</pre>
HeaderText="Title" />
            <asp:BoundField DataField="Credits"</pre>
HeaderText="Credits" />
        </Columns>
    </asp:GridView>
```

Первым столбцом является шаблонное поле, которое отображает название кафедры. Выражение привязки данных определяет Department.Name, как вы видели в элементе QueryExtender.

- 4. Запустите страницу в обозревателе. Введите название курса и просмотрите результаты.
- 5. Введите букву "m" и кликните кнопку **Search** для просмотра всех курсов, начинающихся с этой буквы.

# Применение оператора "Like" Operator to Filter Data

Вы можете достичь эффекта, аналогичного тому, который предоставляется элементом QueryExtender со свойствами tartsWith, Contains и EndsWith, путем использования оператора Like в свойстве Where элемента управления EntityDataSource. В этой части упражнения вы увидите, как использовать оператор Like для поиска студента по имени.

```
6. Откройте файл Students.aspx в режиме разметки кода. После
  элемента GridView добавьте следующую разметку:
        <h2>Find Students by Name</h2>
    Enter any part of the name
  <asp:TextBox ID="SearchTextBox" runat="server"</pre>
AutoPostBack="true"></asp:TextBox>
  <asp:Button ID="SearchButton" runat="server" Text="Search" />
    <br />
    <br />
    <asp:EntityDataSource ID="SearchEntityDataSource"</pre>
runat="server"
        ConnectionString="name=SchoolEntities"
DefaultContainerName="SchoolEntities" EnableFlattening="False"
        EntitySetName="People"
        Where="it.EnrollmentDate is not null and
(it.FirstMidName Like '%' + @StudentName + '%' or it.LastName
Like '%' + @StudentName + '%')" >
        <WhereParameters>
            <asp:ControlParameter ControlID="SearchTextBox"</pre>
Name="StudentName" PropertyName="Text"
             Type="String" DefaultValue="%"/>
        </WhereParameters>
    </asp:EntityDataSource>
    <asp:GridView ID="SearchGridView" runat="server"</pre>
AutoGenerateColumns="False" DataKeyNames="PersonID"
        DataSourceID="SearchEntityDataSource"
AllowPaging="true">
        <Columns>
            <asp:TemplateField HeaderText="Name"</pre>
SortExpression="LastName, FirstMidName">
                <ItemTemplate>
                     <asp:Label ID="LastNameFoundLabel"</pre>
runat="server" Text='<%# Eval("LastName") %>'></asp:Label>,
                     <asp:Label ID="FirstNameFoundLabel"
runat="server" Text='<%# Eval("FirstMidName") %>'></asp:Label>
                </ItemTemplate>
            </asp:TemplateField>
            <asp:TemplateField HeaderText="Enrollment Date"</pre>
SortExpression="EnrollmentDate">
                <ItemTemplate>
                     <asp:Label ID="EnrollmentDateFoundLabel"
runat="server" Text='<%# Eval("EnrollmentDate", "{0:d}")</pre>
%>'></asp:Label>
```

# </ItemTemplate> </asp:TemplateField> </Columns> </asp:GridView>

- 7. Запустите страницу в обозревателе. Initially you see all of the students because the default value for the StudentName parameter is "%".
- 8. Введите букву "g" в текстовое поле и кликните Search. Вы увидите список студентов, которые имеют "g" в имени или фамилии.

# Лабораторная работа 4. Работа со связанными данными

В прошлой работе вы настроили элемент EntityDataSource для фильтрации, сортировки и группирования данных. В этой работе вы создадите страницу Инструкторы, которая отобразит список преподавателей (инструкторов). При выборе инструктора, вы увидите список курсов, преподаваемых этим инструктором. При выборе курса вы увидите подробности курса и список студентов, обучающихся на курсе.

# Упражнение 1. Отображение и обновление связанных данных в элементе GridView

Эта разметка создает элемент EntityDataSource, который выбирает инструкторов и позволяет выполнять обновления.

2. Между разметкой EntityDataSource и закрывающим тегом </div> добавьте код разметки для создания элементов GridView и Label (этот элемент будет отображать сообщения об ошибках): <asp:GridView ID="InstructorsGridView"</p>

```
runat="server" AllowPaging="True" AllowSorting="True"
AutoGenerateColumns="False" DataKeyNames="PersonID"
DataSourceID="InstructorsEntityDataSource"
```

OnSelectedIndexChanged="InstructorsGridView\_SelectedIndexChanged" SelectedRowStyle-BackColor="LightGray"

```
onrowupdating="InstructorsGridView RowUpdating">
             <Columns>
                 <asp:CommandField ShowSelectButton="True"</pre>
ShowEditButton="True" />
                 <asp:TemplateField HeaderText="Name"</pre>
SortExpression="LastName">
                     <ItemTemplate>
                          <asp:Label ID="InstructorLastNameLabel"
runat="server" Text='<%# Eval("LastName") %>'></asp:Label>,
                          <asp:Label
ID="InstructorFirstNameLabel" runat="server" Text='<%#</pre>
Eval("FirstMidName") %>'></asp:Label>
                     </ItemTemplate>
                     <EditItemTemplate>
                          <asp:TextBox</pre>
ID="InstructorLastNameTextBox" runat="server" Text='<%#</pre>
Bind("FirstMidName") %>' Width="7em"></asp:TextBox>
                         <asp:TextBox</pre>
ID="InstructorFirstNameTextBox" runat="server" Text='<%#</pre>
Bind("LastName") %>' Width="7em"></asp:TextBox>
                     </EditItemTemplate>
                 </asp:TemplateField>
                 <asp:TemplateField HeaderText="Hire Date"</pre>
SortExpression="HireDate">
                     <ItemTemplate>
                          <asp:Label ID="InstructorHireDateLabel"</pre>
runat="server" Text='

runat="server" Text='

runat="server" Text='

%>'></asp:Label>
                     </ItemTemplate>
                     <EditItemTemplate>
                          <asp:TextBox</pre>
ID="InstructorHireDateTextBox" runat="server" Text='
Bind("HireDate", "{0:d}") %>' Width="7em"></asp:TextBox>
                     </EditItemTemplate>
                 </asp:TemplateField>
                 <asp:TemplateField HeaderText="Office</pre>
Assignment" SortExpression="OfficeAssignment.Location">
                     <ItemTemplate>
                          <asp:Label ID="InstructorOfficeLabel"
runat="server" Text='<%# Eval("OfficeAssignment.Location")</pre>
%>'></asp:Label>
                     </ItemTemplate>
                     <EditItemTemplate>
                          <asp:TextBox</pre>
ID="InstructorOfficeTextBox" runat="server"
                          Text='<%#
Eval("OfficeAssignment.Location") %>' Width="7em"
oninit="InstructorOfficeTextBox Init"></asp:TextBox>
                     </EditItemTemplate>
                 </asp:TemplateField>
```

```
</Columns>
        <SelectedRowStyle
BackColor="LightGray"></SelectedRowStyle>
        </asp:GridView>
        <asp:Label ID="ErrorMessageLabel" runat="server"
Text="" Visible="false" ViewStateMode="Disabled"></asp:Label></asp:Label></asp:Label>
```

Элемент GridView позволяет выбрать строку, подчеркивает выбранную строку с легким серым фоном, и определяет обработчики событий (которые вы создадите позже) SelectedIndexChanged и Updating. Он также указывает PersonId для свойства DataKeyNames, так что значение ключа выбранной строки могут быть переданы другому элементу управления, что вы будете добавлять позже.

В последнем столбце содержится значение офиса инструктора, который хранится в навигационном свойстве сущности Person, потому что он приходит от соответствующего экземпляра. Обратите внимание, что элемент EditItemTemplate определяет Eval вместо Bind, потому что GridView управления не может непосредственно связываться с навигационными свойствами для того, чтобы обновить их. Вы обновить назначение офис в коде. Чтобы сделать это, вам нужно ссылка элемент TextBox, и вы получите и сохраните, что в случае события Init элемента управления TextBox.

После элемента GridView добавлен элемент Label, который используется для сообщений об ошибках. Свойство Visible изначально установлено в false и состояние просмотра отключено, так что сообщение появится только тогда, когда произойдет ошибка.

3. Откройте файл *Instructors.aspx.cs* и добавьте выражение using: using ContosoUniversity.DAL;

4. Добавьте ссылку на текстовое поле непосредственно после объявления класса:

private TextBox instructorOfficeTextBox;

5. Добавьте заглушку обработчика события SelectedIndexChanged (код будет добавлен позже).

```
protected void
```

```
InstructorsGridView_SelectedIndexChanged(object sender,
EventArgs e)
```

```
{
}
```

{

6. Добавьте обработчик события Init элемента управления InstructorOfficeTextBox, в котором сохраните ссылку на элемент TextBox. Вы будете использовать эту ссылку, чтобы получить значение, введенное пользователем при обновлении.

protected void InstructorOfficeTextBox\_Init(object sender, EventArgs e)

```
instructorOfficeTextBox = sender as TextBox;
```

Вы будете использовать событие Updating элемента GridView, чтобы обновить свойство Location, связанное с сущностью OfficeAssignment.

ļ

```
7. Добавьте следующий обработчик для события Updating:
      protected void
InstructorsGridView RowUpdating(object sender,
GridViewUpdateEventArgs e)
            using (var context = new SchoolEntities())
                var instructorBeingUpdated =
Convert.ToInt32(e.Keys[0]);
                var officeAssignment = (from o in
context.OfficeAssignments
                          where o.InstructorID ==
instructorBeingUpdated
                          select o).FirstOrDefault();
                try
                {
                    if
(String.IsNullOrWhiteSpace(instructorOfficeTextBox.Text)
== false)
                     {
                         if (officeAssignment == null)
                         {
context.OfficeAssignments.AddObject(OfficeAssignment.Creat
eOfficeAssignment(instructorBeingUpdated,
instructorOfficeTextBox.Text, null));
                         }
                         else
                         {
                             officeAssignment.Location =
instructorOfficeTextBox.Text;
                         }
                     }
                    else
                     {
                         if (officeAssignment != null)
                         {
context.DeleteObject(officeAssignment);
                         }
                     }
                    context.SaveChanges();
                }
                catch (Exception)
                {
                    e.Cancel = true;
                    ErrorMessageLabel.Visible = true;
```

```
failed.";
failed.";
}

ErrorMessageLabel.Text = "Update
//Add code to log the error.
}
```

Этот код запускается, когда пользователь нажимает Update в строке элемента GridView. Код использует LINQ to Entities, чтобы получить сущность OfficeAssignment, которая связана с текущей сущностью Person, используя PersonId выбранной строки из аргумента события.

- 8. Запустите страницу *Instructors.aspx* в обозревателе.
- 9. Кликните Edit (Правка), отобразятся текстовые поля.
- 10.Измените все значения, в том числе и поле Office Assignment. Кликните Update (Обновить) и вы увидите изменения, отраженные в списке.

### Упражнение 2. Отображение связанных данных в отдельном элементе управления

Каждый преподаватель может быть назначен на один или на несколько курсов. В этом упражнении вы добавите элементы EntityDataSource и GridView для перечисления курсов, связанных с инструктором, выбранном в элементе GridView, отображающем инструкторов.

1. Для создания заголовка (подписи) и элемента EntityDataSource для курсов добавьте следующий код разметки между элементом Label (сообщающий о возможных ошибках) и закрывающим тегом </div>:

```
<h3>Courses Taught</h3>
<asp:EntityDataSource ID="CoursesEntityDataSource"
runat="server"
ConnectionString="name=SchoolEntities"
DefaultContainerName="SchoolEntities" EnableFlattening="False"
EntitySetName="Courses"
Where="@PersonID IN (SELECT VALUE
instructor.PersonID FROM it.People AS instructor)">
<Where="@PersonID IN (SELECT VALUE
instructor.PersonID FROM it.People AS instructor)">
<WhereParameters>
<asp:ControlParameter
ControlID="InstructorsGridView" Type="Int32" Name="PersonID"
PropertyName="SelectedValue" />
</WhereParameters>
</asp:EntityDataSource>
```

Параметр Where содержит значение PersonID инструктора выбираемой строки в элементе InstructorsGridView.

2. Для создания элемента GridView добавьте следующий код разметки сразу после элемента CoursesEntityDataSource (до тега </div>):

<asp:GridView ID="CoursesGridView" runat="server"
 DataSourceID="CoursesEntityDataSource"</pre>

```
AllowSorting="True" AutoGenerateColumns="False"
            SelectedRowStyle-BackColor="LightGray"
            DataKeyNames="CourseID">
            <EmptyDataTemplate>
                 No courses found.
            </EmptyDataTemplate>
            <Columns>
                 <asp:CommandField ShowSelectButton="True" />
                 <asp:BoundField DataField="CourseID"</pre>
HeaderText="ID" ReadOnly="True" SortExpression="CourseID" />
                 <asp:BoundField DataField="Title"</pre>
HeaderText="Title" SortExpression="Title" />
                 <asp:TemplateField HeaderText="Department"</pre>
SortExpression="DepartmentID">
                     <ItemTemplate>
                         <asp:Label ID="GridViewDepartmentLabel"</pre>
runat="server" Text='<%# Eval("Department.Name")</pre>
%>'></asp:Label>
                     </ItemTemplate>
                 </asp:TemplateField>
            </Columns>
        </asp:GridView>
```

- 3. Откройте страницу в обозревателе.
- 4. Выделите любую строку с инструктором и проверьте, что внизу отображается информация о читаемом им курсе.

Элемент CoursesGridView показывает только несколько полей о курсе. Для отображения всей детальной информации о курсе можно использовать элемент DetailsView для курса, который выбрал пользователь.

5. Добавьте следующий код разметки после закрывающего тега </div>:

```
<div>
        <h3>Course Details</h3>
        <asp:EntityDataSource</pre>
ID="CourseDetailsEntityDataSource" runat="server"
           ConnectionString="name=SchoolEntities"
DefaultContainerName="SchoolEntities"
            EnableFlattening="False"
            EntitySetName="Courses"
            AutoGenerateWhereClause="False" Where="it.CourseID
= @CourseID"
Include="Department,OnlineCourse,OnsiteCourse,StudentGrades.Per
son"
OnSelected="CourseDetailsEntityDataSource_Selected">
            <WhereParameters>
                <asp:ControlParameter</pre>
ControlID="CoursesGridView" Type="Int32" Name="CourseID"
PropertyName="SelectedValue" />
            </WhereParameters>
        </asp:EntityDataSource>
```

```
<asp:DetailsView ID="CourseDetailsView" runat="server"</pre>
AutoGenerateRows="False"
            DataSourceID="CourseDetailsEntityDataSource">
            <EmptyDataTemplate>
                 No course selected.
            </EmptyDataTemplate>
            <Fields>
                 <asp:BoundField DataField="CourseID"</pre>
HeaderText="ID" ReadOnly="True" SortExpression="CourseID" />
                 <asp:BoundField DataField="Title"</pre>
HeaderText="Title" SortExpression="Title" />
                 <asp:BoundField DataField="Credits"</pre>
HeaderText="Credits" SortExpression="Credits" />
                 <asp:TemplateField HeaderText="Department">
                     <ItemTemplate>
                         <asp:Label</pre>
ID="DetailsViewDepartmentLabel" runat="server" Text='
Eval("Department.Name") %>'></asp:Label>
                     </ItemTemplate>
                 </asp:TemplateField>
                 <asp:TemplateField HeaderText="Location">
                     <ItemTemplate>
                         <asp:Label ID="LocationLabel"</pre>
runat="server" Text='<%# Eval("OnsiteCourse.Location")</pre>
%>'></asp:Label>
                     </ItemTemplate>
                 </asp:TemplateField>
                 <asp:TemplateField HeaderText="URL">
                     <ItemTemplate>
                         <asp:Label ID="URLLabel" runat="server"</pre>
Text='<%# Eval("OnlineCourse.URL") %>'></asp:Label>
                     </ItemTemplate>
                 </asp:TemplateField>
            </Fields>
        </asp:DetailsView>
    </div>
```

Этот код создает элемент EntityDataSource, который привязан к набору Courses. Свойство Where выбирает курс, используя значение CourseID выбранной строки в элементе GridView, отображающий курсы.

Разметка также определяет обработчик для выбранного события, которое вы будете использовать в дальнейшем для отображения оценки студентов.

6. В файле Instructors.aspx.cs создайте заглушеу для метода CourseDetailsEntityDataSource\_Selected

```
protected void
CourseDetailsEntityDataSource_Selected(object sender,
EntityDataSourceSelectedEventArgs e)
{
}
```

- 7. Откройте страницу в обозревателе.
- 8. Выберите инструктора и затем выберите курс для просмотра подробной о нем информации.

# Упражнение 3. Применение события ''Selected'' EntityDataSource для отображения связанных данных

В этом упражнении вы отобразите всех зачисленных студентов для определенного курса. Чтобы сделать это, вы будете использовать событие Selected элемента управления EntityDataSource связанного с курсом в DetailsView.

```
1. В файл Instructors.aspx добавьте код разметки после элемента DetailsView:
```

```
<h3>Student Grades</h3>
      <asp:ListView ID="GradesListView" runat="server">
         <EmptyDataTemplate>
            No student grades found.
         </EmptyDataTemplate>
         <LayoutTemplate>
            <table border="1" runat="server"
id="itemPlaceholderContainer">
               Name
                  Grade
                  </LayoutTemplate>
         <ItemTemplate>
            >
               <asp:Label ID="StudentLastNameLabel"</pre>
runat="server" Text='<%# Eval("Person.LastName") %>' />,
                  <asp:Label ID="StudentFirstNameLabel"</pre>
runat="server" Text='<%# Eval("Person.FirstMidName") %>' />
               <asp:Label ID="StudentGradeLabel"
runat="server" Text='<%# Eval("Grade") %>' />
               </ItemTemplate>
      </asp:ListView>
```

Этот код разметки создает элемент ListView, который отображает список студентов и их оценки для выбранного курса. Источник данных не

задан, потому что вы выполните привязку в коде. Элемент EmptyDataTemplate обеспечивает сообщение для отображения, когда ничего не выбрано. Элемент LayoutTemplate создает HTML таблицу для отображения списка, а ItemTemplate определяет столбцы для отображения. ID студента и оценка студента определяются в сущности StudentGrade, имя студента выбирается из сущности Person, которую Entity Framework делает доступным в свойстве навигации Person сущности StudentGrade.

```
2. B
              файле
                        Instructors.aspx.cs
                                             реализуйте
                                                            метод
       CourseDetailsEntityDataSource Selected следующим образом:
           protected void
CourseDetailsEntityDataSource Selected(object sender,
EntityDataSourceSelectedEventArgs e)
                var course =
e.Results.Cast<Course>().FirstOrDefault();
                if (course != null)
                 {
                    var studentGrades =
course.StudentGrades.ToList();
                     GradesListView.DataSource = studentGrades;
                     GradesListView.DataBind();
                 }
```

Аргумент этого события обеспечивает выбранные данные в виде коллекции, которая будет иметь нулевые элементы, если ничего не выбрано, или один пункт, если выбран объект Course. Если выбран объект Course, код использует первый метод, чтобы преобразовать коллекцию к одному объекту. Затем она получает StudentGrade объекты из свойства навигации, преобразует их в коллекции, и связывает элемент GradesListView в коллекцию.

3. Для очистки отображения в классе Instructors создайте следующий метод:

4. Вызовите этот метод в обработчике события Page\_Load страницы *Instructors.aspx* для отображения пустого шаблона при первой ее загрузке.

```
protected void Page_Load(object sender, EventArgs e)
{
```

```
if (!IsPostBack)
{
     ClearStudentGradesDataSource();
}
```

5. Также вызовите этот метод в обработчике события InstructorsGridView\_SelectedIndexChanged — это событие происходит при выборе инструктора:

```
protected void
InstructorsGridView_SelectedIndexChanged(object sender,
EventArgs e)
{
ClearStudentGradesDataSource();
```

- 6. Откройте страницу в обозревателе.
- 7. Выберите инструктора, который назначен на курс, а затем выберите курс.

#### Лабораторная работа 5. Работа со связанными данными (продолжение)

В предыдущей работе вы начали использовать элемент EntityDataSource для работы со связанными данными. В этой работе вы продолжите работать со связанными данными путем добавления и удаления отношения и добавления нового объекта, который имеет отношение к существующему объекту.

Вы создадите страницу, которая добавляет курсы, распределенные по кафедрам. Кафедры уже существуют, и, когда вы создаете новый курс, в то же время вы будете устанавливать отношения между ним и существующей кафедрой.

Вы также создадите страницу, которая работает с отношением многиеко-многим, назначая инструктора курса (добавление отношения между двумя сущностями, которые вы выберите) или удаление инструктора из курса (удаление отношения между двумя сущностями). В базе данных, добавив, отношения между преподавателем и курсом в новой строке добавляется к таблице ассоциации CourseInstructor; удаление отношения включает в себя удаление строки из таблицы ассоциации CourseInstructor. В Entity Framework, настроив свойства навигации, это делается без явного обращения к таблице CourseInstructor.

# Упражнение 1. Добавление сущности с отношением к другой сущности

```
1. Создайте новую страницу CoursesAdd.aspx, которая основана на
  мастер странице Site. Master и добавьте код разметки элемента
  Content C UMEHEM Content2:
    <h2>Add Courses</h2>
    <asp:EntityDataSource ID="CoursesEntityDataSource"</pre>
runat="server"
        ConnectionString="name=SchoolEntities"
DefaultContainerName="SchoolEntities"
        EnableFlattening="False"
        EntitySetName="Courses"
        EnableInsert="True" EnableDelete="True" >
    </asp:EntityDataSource>
    <asp:DetailsView ID="CoursesDetailsView" runat="server"</pre>
AutoGenerateRows="False"
        DataSourceID="CoursesEntityDataSource"
DataKeyNames="CourseID"
        DefaultMode="Insert"
oniteminserting="CoursesDetailsView ItemInserting">
        <Fields>
            <asp:BoundField DataField="CourseID"</pre>
HeaderText="ID" />
            <asp:BoundField DataField="Title"</pre>
HeaderText="Title" />
            <asp:BoundField DataField="Credits"</pre>
HeaderText="Credits" />
            <asp:TemplateField HeaderText="Department">
                <InsertItemTemplate>
                    <asp:EntityDataSource</pre>
ID="DepartmentsEntityDataSource" runat="server"
ConnectionString="name=SchoolEntities"
                         DefaultContainerName="SchoolEntities"
EnableDelete="True" EnableFlattening="False"
                         EntitySetName="Departments"
EntityTypeFilter="Department">
                    </asp:EntityDataSource>
                    <asp:DropDownList</pre>
ID="DepartmentsDropDownList" runat="server"
DataSourceID="DepartmentsEntityDataSource"
                        DataTextField="Name"
DataValueField="DepartmentID"
                        oninit="DepartmentsDropDownList Init">
                     </asp:DropDownList>
                </InsertItemTemplate>
            </asp:TemplateField>
            <asp:CommandField ShowInsertButton="True" />
        </Fields>
    </asp:DetailsView>
```

Этот код разметки создает элемент EntityDataSource, который выбирает курсы и позволяет добавить строки. Вы будете использовать обработчик события вставки, чтобы обновить свойство навигации Department, когда новый курс будет создан.

Далее создается элемент DetailsView для добавления новых объектов course. Используются связанные поля для свойств Course. Вы будете должны ввести значение CourseID, потому что это поле не генерируется системой.

- 2. В файле *CoursesAdd.aspx.cs* после объявления класса добавьте поле класса, ссылающееся на элемент DepartmentsDropDownList: private DropDownList departmentDropDownList;
- 3. Далее добавьте обработчик события Init элемента DepartmentsDropDownList в котором сохраните ссылку на элемент управления.

```
protected void DepartmentsDropDownList_Init(object
sender, EventArgs e)
{
    departmentDropDownList = sender as
DropDownList;
    }
4. Добавьте обработчик события Inserting элемента DetailsView:
    protected void
CoursesDetailsView_ItemInserting(object sender,
DetailsViewInsertEventArgs e)
    {
        var departmentID =
Convert.ToInt32(departmentDropDownList.SelectedValue);
```

```
e.Values["DepartmentID"] = departmentID;
```

Когда пользователь нажимает Insert, то событие Inserting вызывается, прежде чем будет вставлена новая запись. Обработчик получает DepartmentID от элемента DropDownList и использует его, чтобы установить значение, которое будет использоваться для свойства DepartmentID сущности Course.

5. Запустите страницу CoursesAdd.aspx в обозревателе.

}

- 6. Введите ID, название и количество кредита и выберите кафедру, затем кликните **Insert (Вставка)**.
- 7. Откройте страницу *Courses.aspx* и выберите кафедру, ведущую новый курс. Проверьте, что новый курс успешно добавлен.

## Упражнение 2. Применение отношения многое ко многим

Отношения между Courses и People многие-ко-многим. В этом упражнении вы будете добавлять и удалять отношения между Person Человек и Course курс лиц, обновляя свойства навигации соответствующих сущностей.

```
1. Создайте новую страницу InstructorsCourses.aspx которая основана
  на мастер странице Site.Master и добавьте код разметки элемента
  Content C ИМенем Content2:
    <h2>Assign Instructors to Courses or Remove from
Courses</h2>
    <br />
    <asp:EntityDataSource ID="InstructorsEntityDataSource"</pre>
runat="server"
        ConnectionString="name=SchoolEntities"
DefaultContainerName="SchoolEntities"
        EnableFlattening="False"
        EntitySetName="People"
        Where="it.HireDate is not null" Select="it.LastName +
', ' + it.FirstMidName AS Name, it.PersonID">
    </asp:EntityDataSource>
    Select an Instructor:
    <asp:DropDownList ID="InstructorsDropDownList"</pre>
runat="server" DataSourceID="InstructorsEntityDataSource"
        AutoPostBack="true" DataTextField="Name"
DataValueField="PersonID"
OnSelectedIndexChanged="InstructorsDropDownList SelectedIndexCh
anged"
        OnDataBound="InstructorsDropDownList DataBound">
    </asp:DropDownList>
    <h3>
        Assign a Course</h3>
    <br />
    Select a Course:
    <asp:DropDownList ID="UnassignedCoursesDropDownList"
runat="server"
        DataTextField="Title" DataValueField="CourseID">
    </asp:DropDownList>
    <br />
    <asp:Button ID="AssignCourseButton" runat="server"</pre>
Text="Assign" OnClick="AssignCourseButton_Click" />
    \langle br / \rangle
    <asp:Label ID="CourseAssignedLabel" runat="server"</pre>
Visible="false" Text="Assignment successful"></asp:Label>
    <br />
    <h3>
        Remove a Course</h3>
    <br />
    Select a Course:
    <asp:DropDownList ID="AssignedCoursesDropDownList"</pre>
runat="server"
        DataTextField="title" DataValueField="courseiD">
    </asp:DropDownList>
    <br />
```

Это код разметки создает элемент EntityDataSource, который извлекает имя и PersonId объекта Person для инструкторов. Элемент DropDrownList связан с элементом EntityDataSource. DropDrownList определяет обработчик для события DataBound с привязкой к данным. Вы будете использовать этот обработчик привязки двух раскрывающихся списков, которые отображают курсы.

Разметка также создает следующую группу элементов управления, чтобы использовать их для присвоения курса к выбранному инструктору:

- DropDownList для выбора назначаемого курса. Этот элемент будет заполнен курсами, которые в настоящее время не назначенные выбранному инструктору.
- Вutton для начала выполнения действия.
- Label для отображения сообщения об ошибке.

Наконец, разметка также создает группу элементов управления, чтобы использовать удаление курса для выбранного инструктора.

2. В файл *InstructorsCourses.aspx.cs* добавьте выражение using: using ContosoUniversity.DAL;

3. Добавьте метод для заполнения двух выпадающих списков, отображающих курсы:

```
private void PopulateDropDownLists()
            using (var context = new SchoolEntities())
             {
               var allCourses = (from c in context.Courses
                                   select c).ToList();
                 var instructorID =
Convert.ToInt32(InstructorsDropDownList.SelectedValue);
                 var instructor = (from p in
context.People.Include("Courses")
                    where p.PersonID == instructorID
                                   select p).First();
                 var assignedCourses =
instructor.Courses.ToList();
                 var unassignedCourses =
allCourses.Except(assignedCourses.AsEnumerable()).ToList();
                 UnassignedCoursesDropDownList.DataSource =
unassignedCourses;
```

```
UnassignedCoursesDropDownList.DataBind();
```

```
UnassignedCoursesDropDownList.Visible = true;
```

```
AssignedCoursesDropDownList.DataSource =
assignedCourses;
AssignedCoursesDropDownList.DataBind();
AssignedCoursesDropDownList.Visible = true;
}
```

В методе выполняется запрос получения всех курсов. Затем определяется, какие курсы назначаются для инструктора и заполняются соответствующие раскрывающиеся списки,

```
4. Добавьте обработчик события Click для кнопки Assign:
     protected void AssignCourseButton Click(object sender,
  EventArgs e)
               using (var context = new SchoolEntities())
                   var instructorID =
  Convert.ToInt32(InstructorsDropDownList.SelectedValue);
                   var instructor = (from p in context.People
                            where p.PersonID == instructorID
                            select p).First();
                   var courseID =
Convert.ToInt32(UnassignedCoursesDropDownList.SelectedValue);
                   var course = (from c in context.Courses
                                 where c.CourseID == courseID
                                 select c).First();
                   instructor.Courses.Add(course);
                   try
                   {
                       context.SaveChanges();
                       PopulateDropDownLists();
                       CourseAssignedLabel.Text = "Assignment
  successful.";
                   }
                   catch (Exception)
                   {
                       CourseAssignedLabel.Text = "Assignment
  unsuccessful.";
                       //Add code to log the error.
                   }
                   CourseAssignedLabel.Visible = true;
               }
           }
```

В методе реализовывается получение объекта Person для выбранного инструктора, получение объекта Course для выбранного курса, и добавление выбранного курса для свойства навигации Courses для сущности Person. Затем сохраняются изменения в базу данных и повторно заполняются раскрывающиеся списки, так что результаты можно увидеть сразу.

```
5. Добавьте обработчик события Click для кнопки Remove:
       protected void RemoveCourseButton Click(object sender,
EventArgs e)
        {
            using (var context = new SchoolEntities())
            {
                var instructorID =
Convert.ToInt32(InstructorsDropDownList.SelectedValue);
                var instructor = (from p in context.People
                              where p.PersonID == instructorID
                               select p).First();
                var courseID =
Convert.ToInt32(AssignedCoursesDropDownList.SelectedValue);
                var courses = instructor.Courses;
                var courseToRemove = new Course();
                foreach (Course c in courses)
                {
                    if (c.CourseID == courseID)
                    {
                        courseToRemove = c;
                        break;
                    }
                }
                try
                {
                    courses.Remove(courseToRemove);
                    context.SaveChanges();
                    PopulateDropDownLists();
                    CourseRemovedLabel.Text = "Removal
successful.";
                }
                catch (Exception)
                {
                    CourseRemovedLabel.Text = "Removal
unsuccessful.";
                    //Add code to log the error.
                CourseRemovedLabel.Visible = true;
            }
```

В методе реализовывается получение объекта Person для выбранного инструктора, получение объекта Course для выбранного курса, и удаление выбранного курса для свойства навигации Courses для сущности Person. Затем сохраняются изменения в базу данных и повторно заполняются раскрывающиеся списки, так что результаты можно увидеть сразу.

6. Добавьте реализацию обработчика события загрузки страницы Page\_Load, в котором реализуется скрытие сообщений об ошибках в случае их отсутствия

```
protected void Page_Load(object sender, EventArgs e)
{
    CourseAssignedLabel.Visible = false;
    CourseRemovedLabel.Visible = false;
}
```

7. Добавьте обработчики событий DataBound SelectedIndexChanged выпадающего списка инструкторов:

И

```
protected void InstructorsDropDownList_DataBound(object
sender, EventArgs e)
{
        PopulateDropDownLists();
    }
        protected void
InstructorsDropDownList_SelectedIndexChanged(object sender,
EventArgs e)
        {
            PopulateDropDownLists();
        }
        8. Запустите страницу в обозревателе.
```

- 9. Выберите инструктора. В выпадающем списке Assign a Course выберите курс и нажмите кнопку Assign.
- 10.Перейдите на страницу списка инструкторов. Выберите инструктора и убедитесь, что курс добавился для этого инструктора.

#### Лабораторная работа 6. Реализация наследования Table-per-Hierarchy

В этой работе будет показано, как реализуется наследование в модели данных путем создания наследуемых сущностей, хранящихся в одной таблице базы данных. Вы добавите в модель данных производные сущности и внесете изменения в существующие страницы для их применения.

#### Варианты наследования Table-per-Hierarchy и Table-per-Type

База данных может хранить информацию о связанных объектах в одной таблице или в нескольких таблицах. Например, в базе данных School, таблица Person включает в себя информацию о студентах и преподавателях в одной таблице. Некоторые из столбцов применяются только к инструкторам (HireDate), некоторые только к студентам (EnrollmentDate), а некоторые как (LastName, FirstName) применяются для обеих сущностей.

Вы можете создать новые сущности Instructor и Student, которые будут наследоваться от сущности Person. Этот паттерн создания наследуемых сущностей, хранящихся в одной таблице базы данных называется table-per-hierarchy (TPH) наследование.

Для курсов база School применяет другой паттерн (см. рисунок 6.1.1). Online курсы и onsite курсы хранятся в разных таблицах, каждая из которых имеет внешний ключ, связанный с ключом таблицы Course.

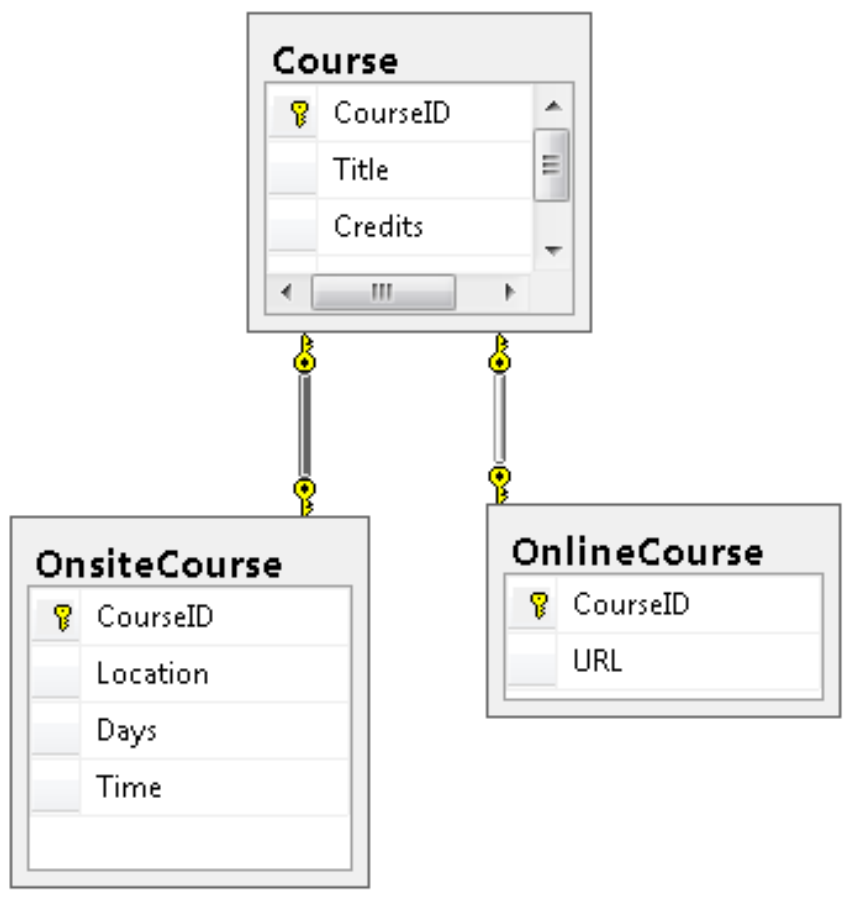

Рисунок 6.1.1 Связь между классами

Вы можете создать в модели данных сущности OnlineCourse и OnsiteCourse, наследуемые от сущности Course. Этот паттерн создает наследуемые сущности, находящихся в разных таблицах, а в базовой сущности хранятся общие данные. Такое паттерн называется *table per type* (ТРТ) наследование.

Паттерн ТРН обеспечивает, как правило, более высокую производительность в Entity Framework, чем ТРТ, потому что ТРТ может привести к сложным запросам слияния. Для реализации наследования ТРН следует выполнить следующие действия:

- 1. Создать типы сущностей Instructor и Student которые наследуются от Person.
- 2. Переместить свойства из базовой сущности, которые относятся к производным сущностям в производные сущности.
- 3. Установить ограничения на свойства в производных типах.
- 4. Сделать базовую сущность абстрактной.
- 5. Сопоставить каждый полученный объект в таблицу Person с условием, которое определяет, как определить, представляет строка объект Person или производный тип.

# Упражнение 1. Добавление производных сущностей Instructor и Student

1. Откройте файл *SchoolModel.edmx* и на пустом месте дизайнера кликните правую кнопку мыши, выберите Add (Добавить), далее (см. рисунок 6.1.2) – Entity (Сущность).

|   | Add                          | •         | Entity          |
|---|------------------------------|-----------|-----------------|
|   | Diagram                      | •         | Association     |
|   | Zoom                         | •         | Inheritance     |
|   | Grid                         | •         | Complex Type    |
|   | Scalar Property Format       | •         | Function Import |
|   | Select All                   |           |                 |
| 2 | Mapping Details              |           |                 |
| å | Model Browser                |           |                 |
|   | Update Model from Database   |           |                 |
|   | Generate Database from Model |           |                 |
|   | Add Code Generation Item     |           |                 |
|   | Validate                     |           |                 |
|   | Properties                   | Alt+Enter |                 |

Рисунок 6.1.2 Контекстное меню добавления элемента

2. В окне Add Entity (Добавление сущности) (см. рисунок 6.1.3) укажите имя – Instructor и базовый тип (Base type) Person. Нажмите OK.

| d Entity       | 8   |
|----------------|-----|
| Properties     |     |
| Entity name:   |     |
| Instructor     |     |
| Base type:     |     |
| Person         | •   |
| Entity Set:    |     |
| People         |     |
| Key Property   |     |
| Property name: |     |
| 10             |     |
| Property type: |     |
| Int32          | · · |

Рисунок 6.1.3 Добавление сущности

3. Проверьте (см. рисунок 6.1.4), что дизайнер создал сущность Instructor, которая наследуется от сущности Person. Новая сущность не имеет свойств.

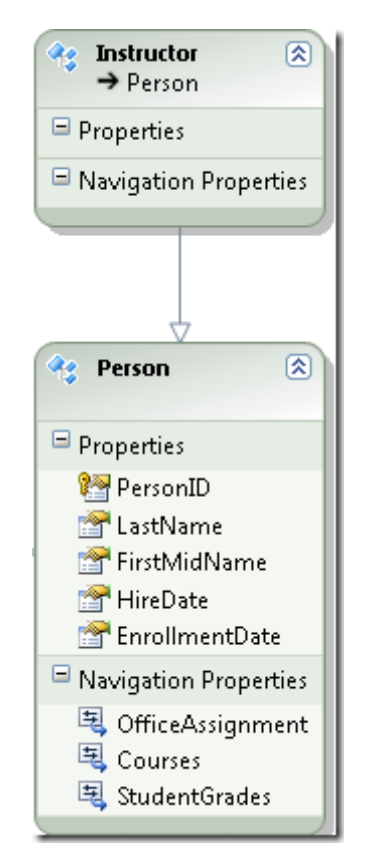

Рисунок 6.1.4 Созданные сущности

- 4. Повторите аналогичные действия для создания сущности Student, которая также наследуется от Person.
- 5. В данной задаче только инструкторы имеют дату приема на работу, поэтому перенесите свойство HireDate из сущности Person в сущность Instructor, используя операции **Cut и Paste**, как показано на рисунке 6.1.5:

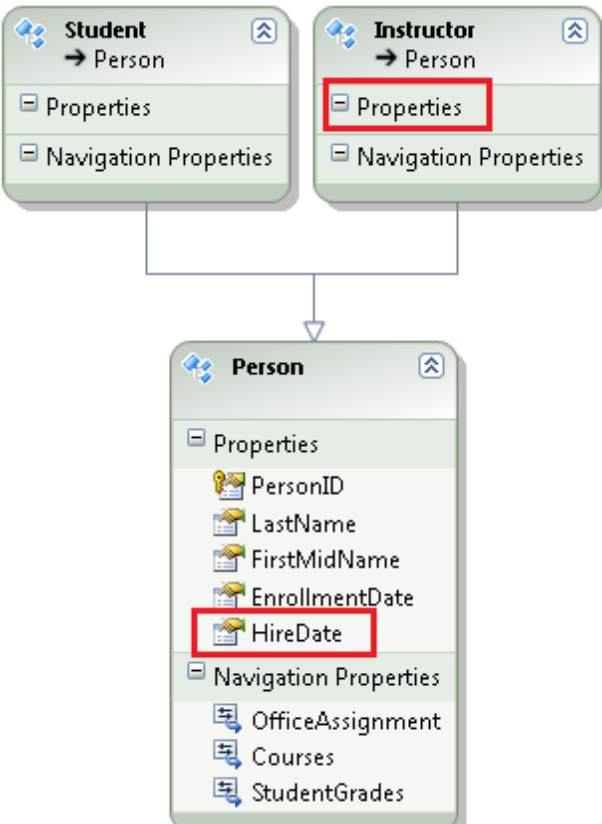

Рисунок 6.1.6 Перенос свойства в базовую сущность

- 6. Дата приема на работу для сущности Instructor не может быть пустой (null), поэтому установите свойству HireDate сущности Instructor, свойство Nullable (допускает Null) значение False.
- 7. Переместите свойство EnrollmentDate ИЗ сущности Person в сущность Student.
- 8. Для свойства Nullable (Допускает Null) установите False свойству EnrollmentDate.

Теперь, когда сущность Person имеет только свойства, которые являются общими для инструкторов и студентов, сущность Person может быть использована только в качестве базового объекта в структуре наследования. Таким образом, необходимо гарантировать, что эта базовая сущность никогда не будет рассматривается как самостоятельный субъект, т.е. сделать ее абстрактной.

9. В окне свойств сущности Person для свойства Abstract (Абстрактный) установите True.

Теперь вы должны показать Entity Framework, как отличить сущности Instructor и Student в базе данных.

- 10.В контекстном меню сущности Instructor выберите команду Table Mapping (Таблица сопоставления).
- 11.В окне Mapping Details (Сведения о сопоставлении) (см. рисунок 6.1.7) кликните Add a Table or View (Добавление таблицы или представления) и выберите Person.

| Mappi | ng Details - | Instructor                              |          |                  |
|-------|--------------|-----------------------------------------|----------|------------------|
|       | Column       |                                         | Operator | Value / Property |
| -     | Tables       |                                         |          |                  |
|       |              | <add a="" or="" table="" view=""></add> | )        |                  |
|       |              | Department  OfficeAssignment            |          |                  |
|       |              | OnlineCourse                            |          |                  |
|       |              | Person                                  |          |                  |
|       |              | StudentGrade 🔹                          | ]        |                  |

Рисунок 6.1.7 Добавление таблицы

12.Кликните Add a Condition и выберите HireDate (см. рисунок 6.1.8).

| Mapp     | ng Details - Instructor |          |                       |
|----------|-------------------------|----------|-----------------------|
| <b>•</b> | Column                  | Operator | Value / Property      |
|          | A Tables                |          |                       |
|          | Maps to Person          | 1        |                       |
|          | Add a Condition>        |          |                       |
|          | 🔺 📴 EnrollmentDate 🗠    |          |                       |
|          | FirstName               | ↔        | 🚰 HireDate : DateTime |
|          | LastName                | ↔        | <b>P</b>              |
|          | Add a Table or View>    | 1        |                       |

Рисунок 6.1.8 Добавление состояния

13.Измените столбец **Operator** на **Is** и в столбце **Value/Property** установите **Not Null** как показано на рисунке 6.1.8:

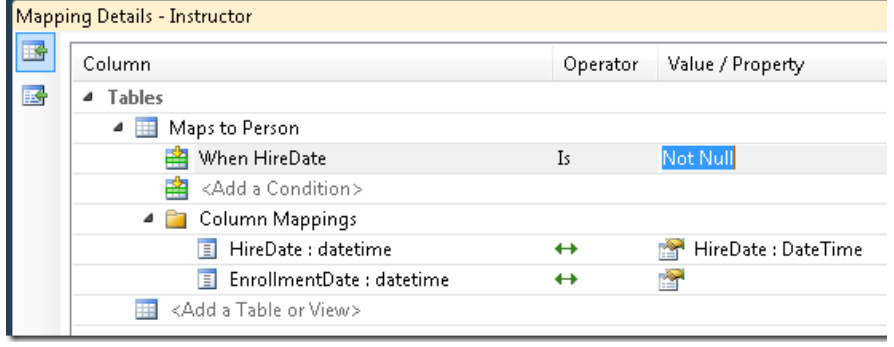

Рисунок 6.1.9 Настройка свойства

- 14.Повторите процедуру для сущности Students, указав, что эта сущность отображает в таблице Person, когда EnrollmentDate не нуль.
- 15.Сохраните и закройте модель данных.
- 16.Постройте проект, чтобы создать новые объекты и сделать их доступными в конструкторе.

## Упражнение 2. Применение сущностей Instructor и Student

Когда вы создали веб-страницы, которые работают с данными о студентах и инструкторах, вы привязали данные сущности Person и отфильтровали свойство HireDate или EnrollmentDate для ограничения возвращаемых данных для студентов или преподавателей.

Тем не менее, теперь, когда связали каждый элемент источника данных с сущностью Person, вы можете указать, что только типы объектов Student или Instructor должны быть выбраны. Поскольку Entity Framework знает, как отличить студентов и преподавателей в наборе Person, вы можете удалить настройки свойства Where.

Вы можете это сделать в мастере Visual Studio Designer, указать тип объекта в элементе EntityDataSource, как показано, например, на рисунке 6.2.1:

| Configure Data Source - StudentsEntityDataSource |  |  |  |
|--------------------------------------------------|--|--|--|
| Configure Data Selection                         |  |  |  |
| EntitySetName:                                   |  |  |  |
| People                                           |  |  |  |
| EntityTypeFilter:                                |  |  |  |
| (None)                                           |  |  |  |
| (None)<br>Instructor<br>Person                   |  |  |  |
| Student                                          |  |  |  |

Рисунок 6.2.1 Настройка сущности

В окне свойств **Properties** вы можете удалить значение Where, как показано, например на рисунке 6.2.2:

| Pro      | perties                                   | Ť                             | Ψ×    |
|----------|-------------------------------------------|-------------------------------|-------|
| Stu      | dentsEntityDataSource Syste               | m.Web.UI.WebControls.EntityD  | ata 🕶 |
| •        | <b>2↓</b> 🔲 🗲 📄                           |                               |       |
|          | EnableViewState                           | True                          | •     |
|          | EntitySetName                             | People                        |       |
|          | EntityTypeFilter                          |                               |       |
|          | GroupBy                                   |                               |       |
|          | Include                                   | StudentGrades                 |       |
|          | OrderBy                                   | it.FirstMidName,it.LastName   |       |
|          | Select                                    |                               |       |
|          | ${\it StoreOriginal Values In View Stat}$ | True                          | =     |
|          | ViewStateMode                             | Inherit                       |       |
|          | Where                                     | it.EnrollmentDate is not null |       |
|          |                                           |                               | -     |
| Wł<br>Th | ere<br>e expression passed to the Whe     | re query builder method.      |       |

Рисунок 6.2.2 Удаление значения фильтрации

Далее необходимые изменения вы выполните в коле разметки.

1. Откройте страницу *Students.aspx* в режиме разметки.

2. В элементе StudentsEntityDataSource удалите атрибут Where и добавьте атрибут EntityTypeFilter="Student". Код разметки должен быть следующим:

```
<asp:EntityDataSource ID="StudentsEntityDataSource"
runat="server"
ConnectionString="name=SchoolEntities"
DefaultContainerName="SchoolEntities"
EnableDelete="True" EnableFlattening="False"
EnableUpdate="True"
EntitySetName="People" Include="StudentGrades"
OrderBy="it.LastName" EntityTypeFilter="Student">
```

</asp:EntityDataSource>

Установка атрибута EntityTypeFilter гарантирует, что EntityDataSource будет выбирать только указанный тип. Если вы хотите, чтобы получить оба типа Student и Instructor, вы должны не устанавливать этот атрибут.

3. Для элемента SearchEntityDataSource добавьте атрибут EntityTypeFilter="Student" и измените атрибут Where выбирает студентов. Код разметки должен быть следующим:

```
<asp:EntityDataSource ID="SearchEntityDataSource" runat="server"
```

ConnectionString="name=SchoolEntities"

```
DefaultContainerName="SchoolEntities" EnableFlattening="False"
    EntitySetName="People" EntityTypeFilter ="Student"
    Where="it.FirstMidName Like '%' + @StudentName + '%' or
```

```
it.LastName Like '%' + @StudentName + '%'" >
```

<WhereParameters>

<asp:ControlParameter ControlID="SearchTextBox"
Name="StudentName" PropertyName="Text"</pre>

```
Type="String" DefaultValue="%"/>
```

```
</WhereParameters>
```

```
</asp:EntityDataSource>
```

- 4. Запустите страницу, чтобы проверить, что все работает как раньше.
- 5. Обновите следующие страницы, которые вы создали в предыдущих упражнениях, так чтобы они использовали новые сущности Student и Instructor вместо сущности Person, а затем запустите их, чтобы убедиться, что они работают как раньше:

```
    на странице StudentsAdd.aspx в элемент
StudentsEntityDataSource добавьте EntityTypeFilter="Student":
    <asp:EntityDataSource ID="StudentsEntityDataSource" runat="server"
ConnectionString="name=SchoolEntities"
```

```
DefaultContainerName="SchoolEntities"
```

```
EnableDelete="True" EnableFlattening="False"
EnableUpdate="True"
```

```
.
EnableInsert="True" EntityTypeFilter="Student"
```

```
EntitySetName="People" Include="StudentGrades">
</asp:EntityDataSource>
```

```
</asp:EntityDataSource>
```

странице About.aspx – на В элемент StudentStatisticsEntityDataSource добавьте EntityTypeFilter="Student" удалите И where="it.EnrollmentDate is not null". Код разметки должен быть таким: <asp:EntityDataSource ID="StudentStatisticsEntityDataSource"</pre> runat="server" ConnectionString="name=SchoolEntities" DefaultContainerName="SchoolEntities" EnableFlattening="False" EntitySetName="People" EntityTypeFilter="Student" GroupBy="it.EnrollmentDate" OrderBy="it.EnrollmentDate" Select="it.EnrollmentDate, Count(it.EnrollmentDate) AS NumberOfStudents"> </asp:EntityDataSource> - на страницах Instructors.aspx и InstructorsCourses.aspx в элемент добавьте InstructorsEntityDataSource EntityTypeFilter="Instructor" И удалите Where="it.HireDate is not null". Код страницы *Instructors.aspx*: <asp:EntityDataSource ID="InstructorsEntityDataSource"</pre> runat="server" ConnectionString="name=SchoolEntities" DefaultContainerName="SchoolEntities" EnableFlattening="False" EntitySetName="People" EntityTypeFilter="Instructor" Include="OfficeAssignment"> </asp:EntityDataSource> Код разметки InstructorsCourses.aspx: <asp:EntityDataSource ID="InstructorsEntityDataSource"</pre> runat="server" ConnectionString="name=SchoolEntities" DefaultContainerName="SchoolEntities" EnableFlattening="False" EntitySetName="People" EntityTypeFilter="Instructor" Select="it.LastName + ', ' + it.FirstMidName AS Name, it.PersonID"> </asp:EntityDataSource>

В результате этих изменений, вы улучшили стиль приложения Contoso в несколькими способами.

Вы перенесли выборку данных и логику проверки из слоя интерфейса (.aspx разметки) и сделали его неотъемлемой частью слоя доступа к данным. Это помогает изолировать код приложения от изменений, которые вы могли бы сделать в будущем в схеме базы данных или модели данных. Например, вы могли бы решить, что студенты могут быть наняты в качестве помощников преподавателей и, следовательно, получить дату найма. Затем можно добавить новое свойство, определяющее студентов-инструкторов, и

обновить модель данных. Код веб-приложения не нужно будет изменять исключением случаев, когда вы хотите, чтобы показать дату для студентов. Еще одно преимущество добавления классов инструкторов и студентов состоит в том, что код становится более понятным, чем когда использовались только объекты Person, которые на самом деле студенты или преподаватели.

#### Лабораторная работа 7. Использование хранимых процедур

В этой работе вы узнаете, как использовать хранимые процедуры, чтобы получить больше контроля над доступом к базе данных.

Платформа Entity Framework поддерживает возможность использования хранимых процедур для доступа к базе данных. Для любой сущности вы можете указать хранимую процедуру, чтобы использовать ее для создания, обновления или удаления объектов этого типа. Тогда в модели данных вы можете добавить ссылки на хранимые процедуры, которые можно использовать для выполнения таких задач, как получение наборов данных.

Использование хранимых процедур является общим требованием для доступа к базе данных. В некоторых случаях администратор базы данных может потребовать, чтобы весь доступ к базе данных проходил через хранимые процедуры в целях безопасности. В других случаях вы можете построить бизнес-логики в некоторых процессах, которые Entity Framework использует при обновлении базы данных. Например, всякий раз, когда объект удаляется, возможно, вы хотите скопировать его в архивной базе данных. Или, когда ряд обновляется, вы можете написать строку таблицы регистрации, которая записывает, кто сделал изменения. Вы можете выполнить эти виды задач в хранимой процедуре, которая вызывается, когда Entity Framework удаляет или обновляет объект.

В этой работе вы измените способ обращения к базе данных для некоторых уже созданных страниц. Вы создадите хранимые процедуры в базе данных для вставки объектов Student и Instructor. Вы добавите их в модели данных, укажите, что Entity Framework должен использовать их для добавления объектов Student и Instructor в базу данных. Вы также создадите хранимую процедуру, которую можно использовать для извлечения объектов Course.

#### Упражнение 1. Создание хранимых процедур в базе данных

1. В Server Explorer (Обозревателе серверов) раскройте узел School.mdf, далее раскройте узел Stored Procedures (Хранимые процедуры) и просмотрите список уже существующих процедур в базе данных School.

- 2. Выделите папку Stored Procedures (Хранимые процедуры) и в контекстном меню выберите команду Add New Stored Procedure (Добавить новую хранимую процедуру).
- 3. Скопируйте следующие SQL-выражения и вставьте в окно редактирования хранимой процедуры, заменив шаблон:

```
CREATE PROCEDURE [dbo].[InsertStudent]
```

```
@LastName nvarchar(50),
@FirstName nvarchar(50),
@EnrollmentDate datetime
AS
INSERT INTO dbo.Person (LastName,
FirstName,
EnrollmentDate)
VALUES (@LastName,
@FirstName,
@EnrollmentDate);
SELECT SCOPE IDENTITY() as NewPersonID;
```

Student имеет четыре свойства: PersonID, LastName, FirstName и EnrollmentDate. В базе данных генерируется значение идентификатора автоматически, и хранимая процедура принимает параметры для трех других свойств. Хранимая процедура возвращает значение ключа записи новой строки так, чтобы платформа Entity Framework могла отслеживать версию объекта в памяти.

- 4. Сохраните и закройте хранимую процедуру.
- 5. Создайте хранимую процедуру InsertInstructor, используя следующее SQL выражение:

```
CREATE PROCEDURE [dbo].[InsertInstructor]
@LastName nvarchar(50),
@FirstName nvarchar(50),
@HireDate datetime
AS
INSERT INTO dbo.Person (LastName,
FirstName,
HireDate)
VALUES (@LastName,
@FirstName,
@HireDate);
SELECT SCOPE_IDENTITY() as NewPersonID;
```

6. Создайте две хранимые процедуры обновления объектов Student и Instructor. (база данных имеет хранимую процедуру удаления DeletePerson, которая может применяться и для Instructor и для Student).

```
CREATE PROCEDURE [dbo].[UpdateStudent]
@PersonID int,
```

@LastName nvarchar(50),

```
@FirstName nvarchar(50),
      @EnrollmentDate datetime
      AS
      UPDATE Person SET LastName=@LastName,
                FirstName=@FirstName,
                EnrollmentDate=@EnrollmentDate
      WHERE PersonID=@PersonID;
CREATE PROCEDURE [dbo].[UpdateInstructor]
      @PersonID int,
      @LastName nvarchar(50),
      @FirstName nvarchar(50),
      @HireDate datetime
      AS
      UPDATE Person SET LastName=@LastName,
                FirstName=@FirstName,
                HireDate=@HireDate
      WHERE PersonID=@PersonID;
7. Создайте хранимую процедуру, которая будет считывать данные о
```

```
курсах:
```

```
CREATE PROCEDURE [dbo].[GetCourses]
AS
SELECT CourseID, Title, Credits, DepartmentID
FROM dbo.Course
```

#### Упражнение 2. Размещение хранимых процедур в модели данных

#### Добавление хранимых процедур в модель данных

Хранимые процедуры, которые определены в базе данных, должны быть добавлены к модели данных, чтобы сделать их доступными для Entity Framework.

- 1. Откройте модель SchoolModel.edmx в режиме дизайнера.
- 2. В контекстном меню поверхности модели выберите Update Model from Database (Обновить модель из базы данных).
- 3. На вкладке Add (Добавить) окна Choose Your Database Objects (Выбор объектов базы данных) (см. рисунок 7.2.1) раскройте Stored Procedures (Хранимые процедуры), выберите вновь добавленные процедуры и процедуру DeletePerson.
- 4. Включите оба флажка генерации имен и включения внешних ключей, нажмите **Finish** (Готово).

| Update Wizard                                   | 8 23   |
|-------------------------------------------------|--------|
| Choose Your Database Objects                    |        |
| Add Refresh Delete                              |        |
| Stored Procedures                               |        |
| DeleteOfficeAssignment (dbo)                    |        |
| V DeletePerson (dho)                            |        |
| fn diagramobiects (dbo)                         |        |
| GetCourses (dbo)                                |        |
| GetDepartmentName (dbo)                         |        |
| GetStudentGrades (dbo)                          |        |
| InsertInstructor (dbo)                          |        |
| InsertOfficeAssignment (dbo)                    |        |
| InsertPerson (dbo)                              |        |
| 🛛 🔝 InsertStudent (dbo)                         |        |
| 🔲 🔝 sp_alterdiagram (dbo)                       |        |
| 🔲 🔝 sp_creatediagram (dbo)                      | E      |
| 🔲 🔝 sp_dropdiagram (dbo)                        |        |
| 🔲 🔝 sp_helpdiagramdefinition (dbo)              |        |
| 🔲 🔝 sp_helpdiagrams (dbo)                       |        |
| 🔲 📃 sp_renamediagram (dbo)                      |        |
| sp_upgraddiagrams (dbo)                         |        |
| V DeteInstructor (dbo)                          |        |
| UpdateOfficeAssignment (dbo)                    |        |
| UpdatePerson (dbo)                              |        |
| V 🔝 UpdateStudent (dbo)                         | _      |
| Pluralize or singularize generated object names | ·      |
|                                                 |        |
| Include foreign key columns in the model        |        |
| Select items to add to the model.               |        |
| < Previous Next > Finish                        | Cancel |

Рисунок 7.2.1 Добавление процедур

### Сопоставление хранимых процедур

5. В дизайнере модели в контекстном меню Student выберите Stored **Procedure Mapping (Сопоставление хранимых процедур)** (см. рисунок 7.2.2).

| 🌸 Student       | 1        |                              |           |
|-----------------|----------|------------------------------|-----------|
| → Person        |          | Add                          | •         |
| 🖃 Properties    |          | Rename                       |           |
| 👚 Enrollmer     | *        | Cut                          | Ctrl+X    |
| 😑 Navigation Pi |          | Сору                         | Ctrl+C    |
|                 |          | Paste                        | Ctrl+V    |
|                 | $\times$ | Delete                       | Del       |
|                 |          | Collapse                     |           |
|                 |          | Table Mapping                |           |
|                 | B        | Stored Procedure Mapping     |           |
|                 | Å        | Show in Model Browser        |           |
|                 |          | Update Model from Database   |           |
|                 |          | Generate Database from Model |           |
|                 |          | Add Code Generation Item     |           |
|                 |          | Validate                     |           |
|                 | E.       | Properties                   | Alt+Enter |

Рисунок 7.2.2 Открытие окна сопоставления процедур

Появится окно **Mapping Details (Сведения о сопоставлении)** (см. рисунок 7.2.3), в котором можно указать хранимые процедуры, которые Entity Framework должен использовать для вставки, обновления и удаления объектов данного типа.

| Mappi    | ng Details - Student     |          |          |   |
|----------|--------------------------|----------|----------|---|
|          | Parameter / Column       | Operator | Property | ι |
| <b>I</b> | ▲ Functions              |          |          |   |
|          | Select Insert Function > |          |          |   |
|          | Select Update Function>  |          |          |   |
|          | Select Delete Function>  |          |          |   |
| _        |                          |          |          |   |

Рисунок 7.2.3 Окно сопоставления процедур

6. Выберите в списке <Select Insert Function> (Вставка) функцию InsertStudent.

Окно, показанное на рисунке 7.2.4 отображает список параметров хранимой процедуры, каждый из которых должен быть сопоставлен со свойствами сущности. Обратите внимание, что LastName и EnrollmentDate отображаются автоматически, потому что имена совпадают, а вот свойства FirstName нет (потому, что в вы изменили имя свойства FirstName на FirstMidName).

7. Выберите FirstMidName:String из выпадающего списка напротив свойства FirstName, который показывает доступные свойства сущностей.

| Mappi    | ng Details - Student                 |                  |                            |
|----------|--------------------------------------|------------------|----------------------------|
|          | Parameter / Column                   | Operator         | Property                   |
| <b>I</b> | Functions                            |                  |                            |
|          | 🔺 🔝 Insert Using InsertStudent       |                  |                            |
|          | 4 🚞 Parameters                       |                  |                            |
|          | 🐻 LastName : nvarchar                | ←                | 🚰 LastName : String        |
|          | 🐻 FirstName : nvarchar               | ←                | r 🔁 📃 💽                    |
|          | 🐻 EnrollmentDate : datetime          | ←                | EnrollmentDate : DateTime  |
|          | 🔺 🚞 🛛 Result Column Bindings         |                  | FirstMidName : String      |
|          | 🖙 🛛 <add binding="" result=""></add> |                  | OfficeAssianment.Instructo |
|          | Select Update Function>              | PersonID : Int32 |                            |
|          |                                      |                  |                            |

Рисунок 7.2.4 Настройка сопоставления

- 8. Ниже в списке выбора функции обновления укажите хранимую процедуру UpdateStudent.
- 9. И для функции удаления укажите процедуру DeletePerson.
- 10. Проверьте параметры в соответствии с рисунком 7.2.5.

| Parameter | / Column                   | Operator | Property                  |
|-----------|----------------------------|----------|---------------------------|
| ▲ Functio | ns                         |          |                           |
| 4 🔝 ]     | insert Using InsertStudent |          |                           |
| 4         | 📔 Parameters               |          |                           |
|           | 🔞 LastName : nvarchar      | ←        | 🚰 LastName : String       |
|           | 🔞 FirstName : nvarchar     | ←        | 📑 🚰 FirstMidName : String |
|           | 🐻 EnrollmentDate : datet   | im←      | 😁 EnrollmentDate : Date   |
| 4         | 🧧 Result Column Bindings   |          |                           |
|           | 🖙 < Add Result Binding>    |          |                           |
| ⊿ 📃       | Jpdate Using UpdateStudent |          |                           |
| ⊿ [       | Parameters                 |          |                           |
|           | 🔞 PersonID : int           | +        | 🐏 PersonID : Int32        |
|           | 🔞 LastName : nvarchar      | ←        | 😁 LastName : String       |
|           | 🔞 FirstName : nvarchar     | ←        | 🚰 FirstMidName : String   |
|           | 🔞 EnrollmentDate : datet   | im←      | 😁 EnrollmentDate : Date   |
| 4         | 🧧 Result Column Bindings   |          |                           |
|           | 😪 < Add Result Binding>    |          |                           |
| 4 🔝       | Delete Using DeletePerson  |          |                           |
| 4         | Parameters                 |          |                           |
|           | 🔕 PersonID : int           | ←        | 🐏 PersonID : Int32        |

Рисунок 7.2.5 Параметры сопоставления сущности Student

11.В контекстном меню Instructor выберите Stored Procedure Марріпд (Сопоставление хранимых процедур) и укажите соответствующие хранимые процедуры вставки, обновления и удаления для сопоставления с моделью, согласно рисунка 7.2.6:

| Mappi    | Mapping Details - Instructor       |          |                         |  |  |  |  |
|----------|------------------------------------|----------|-------------------------|--|--|--|--|
|          | Parameter / Column                 | Operator | Property                |  |  |  |  |
| <b>I</b> | Functions                          |          |                         |  |  |  |  |
|          | 🔺 🔝 Insert Using InsertInstructor  |          |                         |  |  |  |  |
|          | 🔺 🚞 Parameters                     |          |                         |  |  |  |  |
|          | 🔞 LastName : nvarchar              | ←        | 🚰 LastName : String     |  |  |  |  |
|          | 🔞 FirstName : nvarchar             | ←        | 🚰 FirstMidName : String |  |  |  |  |
|          | 🔞 HireDate : datetime              | ←        | 🚰 HireDate : DateTime   |  |  |  |  |
|          | 🔺 🚞 Result Column Bindings         |          |                         |  |  |  |  |
|          | 🖙 <add binding="" result=""></add> |          |                         |  |  |  |  |
|          | 🖉 🖉 Update Using UpdateInstructor  |          |                         |  |  |  |  |
|          | a 📴 Parameters                     |          | •                       |  |  |  |  |
|          | PersonID : int                     | ←        | 🎦 PersonID : Int32      |  |  |  |  |
|          | 🔞 LastName : nvarchar              | ←        | 🚰 LastName : String     |  |  |  |  |
|          | FirstName : nvarchar               | ←        | 🚰 FirstMidName : String |  |  |  |  |
|          | 🔞 HireDate : datetime              | ←        | 🚰 HireDate : DateTime   |  |  |  |  |
|          | a 🚞 Result Column Bindings         |          |                         |  |  |  |  |
|          | Add Result Binding>                |          |                         |  |  |  |  |
|          | Delete Using DeletePerson          |          |                         |  |  |  |  |
|          | A Parameters                       |          | 0.00                    |  |  |  |  |
|          | @ PersonID : int                   | ←        | 🔭 PersonID : Int32      |  |  |  |  |
|          |                                    |          |                         |  |  |  |  |

Рисунок 7.2.6 Параметры сопоставления сущности Instructor

- 12.Откройте Model Browser (Обозреватель моделей), раскройте последовательно узлы SchoolModel.Store и Stored Procedures (Хранимые процедуры).
- 13.В контекстном меню процедуры GetCourses выберите команду Add Function Import (Добавить импорт функций), как показано на рисунке 7.2.7:

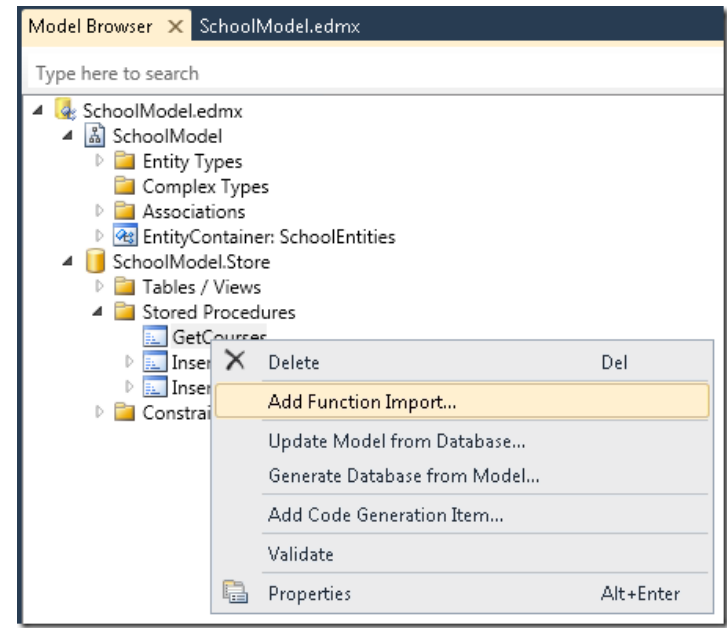

Рисунок 7.2.7 Меню добавления функций
14.В окне добавления импорта Add Function Import (см. рисунок 7.2.8) для группы Returns a Collection Of (Возвращает коллекцию) выберите переключатель Entities (Сущности), и затем выберите Course в качестве типа возвращаемой сущности. Нажмите OK, сохраните и закройте файл модели с расширением edmx.

| Add Function Import                                                                                                    |  |
|----------------------------------------------------------------------------------------------------|--|
| Function Import Name:                                                                                                    |  |
| GetCourses                                                                                                    |  |
| Stored Procedure Name:                                                                                                    |  |
| GetCourses                                                                                                    |  |
| Returns a Collection Of O None Scalars:                                                                                                    |  |
| Complex:                                                                                                    |  |
| Entities:                                                                                                    |  |
| Department Stored Procedur Instructor OfficeAssignment Get Column Ir OnlineCourse Person Click on Student procedur StudentGrade Complex Type" below to create a compatible complex type. You can also always update an existing complex type to match the returned schema. The changes will be applied to the model once you click on OK. Create New Complex Tume |  |
| Create New Complex Type                                                                                                    |  |
| OK Cancel                                                                                                    |  |

Рисунок 7.2.8 Импорт функции

15.Постройте приложение.

#### Упражнение 3. Применение хранимых процедур

#### Применение процедур Insert, Update, и Delete

- 1. Откройте страницу *StudentsAdd.aspx* в обозревателе и добавьте нового студента, запустится хранимая процедура InsertStudent и запись добавится в таблицу Student.
- 2. Откройте страницу *Students.aspx* в обозревателе и проверьте, что новый студент добавлен в список.
- 3. Измените имя для проверки функции обновления, а затем удалите студента для проверки функции удаления.

#### Применение хранимой процедуры Select

Entity Framework не может автоматически запустить такую хранимую процедуру как GetCourses, и в этом случае нет возможности использовать элемент EntityDataSource. Запуск процедуры вы должны выполнить непосредственно в коде.

- 4. Откройте файл InstructorsCourses.aspx.cs.
- 5. Найдите метод PopulateDropDownLists, который применяет запрос LINQ-to-Entities для получения всех курсов:

6. Замените этот код следующим:

```
var allCourses = context.GetCourses();
```

Теперь страница использует хранимую процедуру GetCourses для получения списка курсов.

7. Откройте данную страницу в обозревателе и проверьте правильность ее работы.

#### Лабораторная работа 8. Применение функциональности Dynamic Data для форматирования и валидации данных

В этой работе вы изучите возможности динамических данных (Dynamic Data) для обеспечения следующих преимуществ:

- поля автоматически форматируются при отображении согласно типу,
- поля автоматически проверяются на соответствие типа,
- вы можете добавить в модель данных дополнительные возможности по форматированию и проверке данных.

В этой работе вы внесете изменения в элементы управления для отображения и редактирования полей на странице *Students.aspx*, и добавите форматирование и проверку полей имени и даты объектов Student.

# Упражнение 1. Применение элементов DynamicField и DynamicControl

1. Откройте страницу *Students.aspx* и в элементе StudentsGridView замените элементы TemplateField с именами Name и Enrollment Date следующим кодом:

Этот код использует элементы DynamicControl в элементах управления TextBox и Label в шаблоне поля отображения имени студента, а также применяет элемент DynamicField для поля даты (enrollment date).

2. Добавьте элемент ValidationSummary после компонента StudentsGridView:

```
<asp:ValidationSummary ID="StudentsValidationSummary"
runat="server" ShowSummary="true"</pre>
```

```
DisplayMode="BulletList" Style="color: Red" />
```

3. В элементе SearchGridView замените код столбцов Name and Enrollment Date как это было сделано в элементе StudentsGridView. Элементы Columns компонента SearchGridView должны выглядеть следующим образом:

<asp:TemplateField HeaderText="Name"</pre>

```
SortExpression="LastName">
```

<ItemTemplate>

```
<asp:DynamicControl ID="LastNameLabel"
runat="server" DataField="LastName" Mode="ReadOnly" />,
```

```
<asp:DynamicControl ID="FirstNameLabel"
```

### </ItemTemplate>

```
</asp:TemplateField>
```

```
<asp:DynamicField DataField="EnrollmentDate"</pre>
```

```
HeaderText="Enrollment Date" SortExpression="EnrollmentDate" />
```

4. Откройте файл *Students.aspx.cs* и добавьте выражение using: using ContosoUniversity.DAL;

5. Добавьте обработчик события Init этой страницы:

```
protected void Page_Init(object sender, EventArgs e)
{
```

```
StudentsGridView.EnableDynamicData(typeof(Student));
```

```
SearchGridView.EnableDynamicData(typeof(Student));
```

}

Это код определяет, как Dynamic Data будут обеспечивать форматирование и проверку полях элементов объекта Student.

- 6. Откройте страницу в обозревателе.
- 7. В столбце Enrollment Date время отображается в длинном формате в соответствии со свойством DateTime.

Обратите внимание как Dynamic Data автоматически обеспечивает валидацию данных.

- 8. Например, кликните Edit (Правка) для первого студента, очистите поле даты и кликните Update (Обновить), проверьте, что Dynamic Data автоматически пометил, что требуется данные в это поле, так как модель не допускает, чтобы это поле было пустым. На странице должно отобразится сообщение об этом в элементе ValidationSummary.
- 9. Проверьте наличие всплывающей подсказки при наведении мыши на метку ошибки поля даты.
- 10.Введите неправильную дату, например 1/32/2010, проверьте, что Dynamic Data также среагировал на эту ошибку.

#### Упражнение 2. Добавление правил валидации и форматирования

В этом упражнении вы реализуете дополнительные возможности по форматированию и проверки данных к тем, которые предоставляются механизмом Dynamic Data.

1. В контекстном ContosoUniversity выберите команду Add Reference (Добавить ссылку) и в окне добавления ссылки на вкладке .NET (см. рис. 8.2.1) найдите компонент System.ComponentModel.DataAnnotations и нажмите OK.

| 😎 Add Reference                       | ? 💌      |
|---------------------------------------|----------|
| .NET COM Projects Browse Recent       |          |
| Filtered to: .NET Framework 4         |          |
| Component Name                        | Vi *     |
| System.ComponentModel.DataAnnotations | 4.       |
| System.Configuration                  | 4.       |
| System.Configuration.Install          | 4.       |
| System.Core                           | 4.       |
| System.Data.DataSetExtensions         | 4.       |
| System.Data                           | 4.       |
| System.Data.Entity.Design             | 4.       |
| System.Data.Entity                    | 4.       |
| System.Data.Linq                      | 4.       |
| System.Data.OracleClient              | 4. 👻     |
| <ul> <li>III</li> </ul>               | F        |
|                                       |          |
| 0                                     | K Cancel |

Рисунок 8.2.1 Добавление ссылки на компонент

2. В папку DAL добавьте новый файл – класс Student.cs

3. Добавьте класс метаданных с указанием требуемых свойств класса и атрибутов валидации:

```
using System;
    using System.ComponentModel;
    using System.ComponentModel.DataAnnotations;
    namespace ContosoUniversity.DAL
    {
    [MetadataType(typeof(StudentMetadata))]
    public partial class Student
    {
    }
    public class StudentMetadata
        [DisplayFormat(DataFormatString = "{0:d}",
ApplyFormatInEditMode = true)]
        public DateTime EnrollmentDate { get; set; }
        [StringLength(25, ErrorMessage = "First name must be
25 characters or less in length.")]
        [Required(ErrorMessage = "First name is required.")]
        public String FirstMidName { get; set; }
        [StringLength(25, ErrorMessage = "Last name must be 25
characters or less in length.")]
        [Required(ErrorMessage = "Last name is required.")]
       public String LastName { get; set; }
   }
}
```

В этом коде создается частичный (partial) класс для сущности Student. Атрибут MetadataType, добавленный к этому частичному классу определяет класс как с возможностью применять специфические метаданные. Класс метаданных может иметь любое имя, но лучше применять суффикс "Metadata" как часть имени.

Атрибуты применяются для свойств в классе метаданных, определяющих форматирование, валидацию, правила и сообщения об ошибках

Атрибуты обеспечивают следующие результаты:

- EnrollmentDate будет отображаться как дата без времени,
- оба поля имени должны быть не больше 25 символов и сообщение об ошибке,
- оба поля имени требуют обязательного ввода и отображают сообщение об соответствующей ошибке.
- 4. Откройте страницу *Students.aspx* в обозревателе и проверьте, что на ней отображаются студенты.
- 5. Выполните правку строки: удалите содержимое поля имени и обновите строку. Проверьте, что отобразились предупреждения об ошибке.
- 6. Введите в поле имени более 25 символов, проверьте появление сообщения об ошибке.

#### Список литературы

- 1. Джеффри Рихтер CLR via C#. Программирование на платформе Microsoft.NET Framework 4.5 на языке C#. – СПб.: Питер, 2016. – 896 с.
- 2. Джон Скит С# для профессионалов. Тонкости программирования. М.:Вильямс, 2014. 408 с.
- 3. Фленов М. Библия С#/3-е издание. СПб.: БХВ-Петербург, 2016. 544 с.
- 4. Троелсен Э., Джепикс Ф. Язык программирования С# 6.0 и платформа .NET 4.6. М.:Вильямс, 2016. 1440 с.
- 5. Джозеф Албахари, Бен Албахари С# 6.0. Справочник. Полное описание языка- М.:Вильямс, 2016. 1040 с.
- 6. Фримен А. ASP.NET 4.5 с примерами на С# 5.0 для профессионалов. М.:Вильямс, 2014. 1120 с.

# университет итмо

Миссия университета – генерация передовых знаний, внедрение инновационных разработок и подготовка элитных кадров, способных действовать в условиях быстро меняющегося мира и обеспечивать опережающее развитие науки, технологий и других областей для содействия решению актуальных задач.

#### КАФЕДРА ПРОГРАММНЫХ СИСТЕМ

#### http://ps.ifmo.ru

Кафедра Программных систем входит в состав факультета Инфокоммуникационных технологий. На кафедре обеспечена возможность обучения студентов по современным образовательным стандартам в области программного обеспечения ИКТ. Для этого на кафедре работает высококвалифицированный преподавательский состав, имеется современная техническая база и специализированные лаборатории, оснащенные необходимым оборудованием и программным обеспечением; качественная методическая поддержка образовательных программ. Наши студенты принимают активное участие в российских и зарубежных конференциях, исследованиях имеют возможность публикации И результатов своих исследований в ведущих российских и зарубежных преимуществом реферируемых изданиях. Существенным является возможность выпускников продолжить научную деятельность В аспирантуре Университета ИТМО и в других передовых российских и зарубежных научных Центрах.

Кафедра обеспечивает подготовку бакалавров и магистров по образовательным программам:

- Интеллектуальные инфокоммуникационные системы бакалавры;
- Программное обеспечение в инфокоммуникациях магистры.

На кафедре реализуется международная образовательная программа DD Master Program, в рамках которой выпускники имеют возможность получить два диплома: Диплом Университета ИТМО с присвоением магистерской степени по направлению «Программное обеспечение в инфокоммуникациях» и Международный диплом - Master of Science in Technology Lappeenranta University of Technology in the field of Computer Science majoring in Software Engineering.

Выпускники кафедры обладают компетенциями:

- проектирования и создания рациональных структур ИКС;
- разработки алгоритмов решения задач и их программной реализации на основе современных платформ;
- моделирования процессов функционирования сложных систем;
   обеспечения безопасности работы ИКС;
- реализации сетевых услуг и сервисов в ИКС;
- проектирования и разработки баз данных;
- разработки клиент-серверных приложений ИКС;
- проектирования, создания и поддержки Web-приложений;
- управления проектами перспективных направлений развития ИКС.

Трудоустройство выпускников кафедры возможно на предприятиях: ООО «Digital Design»; ООО «Аркадия»; ОАО «Ростелеком»; ООО «ЭПАМ Системз»; ООО «Т-Системс СиАйЭс» и многие другие.

Мы готовим квалифицированных инженеров в области инфокоммуникационных технологий с новыми знаниями, образом мышления и способностями быстрой адаптации к современным условиям труда. Осипов Никита Алексеевич

# Разработка приложений ASP.NET с применением Entity Framework

УЧЕБНОЕ ПОСОБИЕ

В авторской редакции Редакционно-издательский отдел Университета ИТМО Зав. РИО H.Ф. Гусарова Лицензия ИД № 00408 от 05.11.99 Подписано к печати Заказ № Тираж Отпечатано на ризографе

## Редакционно-издательский отдел Университета ИТМО

197101, Санкт-Петербург, Кронверкский пр., 49